## Tesoro de EE. UU. Programa de Asistencia de Alquiler de Emergencia del Estado de Luisiana

Guíadel Usuario | Para los Inquilinos

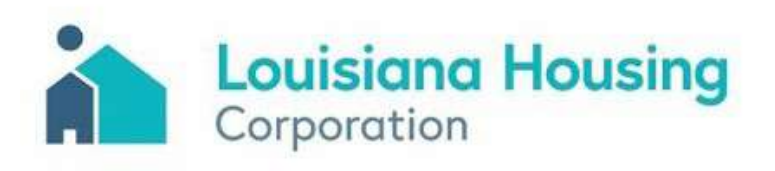

Mayo 2021

## Guía de Aplicación en Línea

#### Visión General

#### ¿Qué es el Programa de Asistencia de Alquiler de Emergencia del Tesoro de EE. UU. de Luisiana?

Este programa de solicitud es financiado por el Departamento del Tesoro de los Estados Unidos para proporcionar asistencia de alquiler de emergencia en todo el estado para ayudar a las personas que están en riesgo de experimentar la falta de vivienda o la inestabilidad de la vivienda debido a la pandemia de COVID-19. Los solicitantes elegibles pueden recibir asistencia para pagos de alquiler vencidos y alquileres a plazo o pagos de alquiler a plazo solamente.

QUIENES: Los inquilinos individuales y los propietarios pueden solicitar

QUÉ: Los solicitantes pueden solicitar asistencia para alquiler vencido, alquiler a plazo o una combinación de ambos

- Para el alquiler vencido y el alquiler a plazo (solo o combinado), el período de tiempo no puede exceder los 15 meses
- El alquiler a plazo solo se puede usar durante tres meses a la vez

**CUÁNDO:** El alquiler vencido puede no ser a partir de antes del 1 de abril del 2020

#### ¿Cómo sé si soy elegible para este programa?

- vivienda.

#### ¿Necesita ayuda?

Si ha sido afectado por COVID-19 y necesita ayuda con su solicitud, llame a nuestro Centro de Contacto al 877-459-6555.

Horario de atención del Centro de contacto: Lunes - Viernes 8 AM - 5 PM

• Usted vive en una unidad de alquiler que se encuentra en una de las parroquias que están cubiertas por el programa.

• Alguien en su hogar calificó para los beneficios de desempleo o experimentó una reducción en los ingresos del hogar, incurrió en costos significativos o experimentó otras dificultades financieras debido directa o indirectamente a COVID-19. • Usted ha recibido un aviso de alquiler vencido, un aviso de servicios públicos vencido, o un aviso de desalojo, o está experimentando inestabilidad en la

 Cualquier financiamiento para el alguiler pendiente que se le solicite a través del programa estatal no ha sido pagado, reembolsado o duplicado por ninguna otra fuente (por ejemplo, parroquia, ciudad, federal, sin fines de lucro).

• Los ingresos de su hogar no exceden el 80% del límite de ingresos medios (AMI) del área para la parroquia, según lo definido por el Departamento de Vivienda y Desarrollo Urbano (HUD, por sus, por sus familiares).

## Inicio de Sesión de la Aplicación

#### Primera vez que inicie sesión

Deberá **registrarse** para crear su nombre de usuario y contraseña.

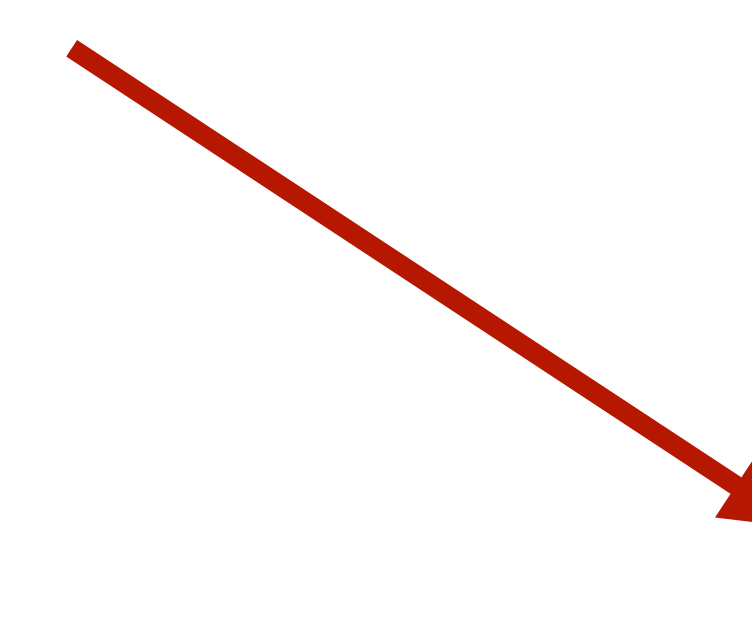

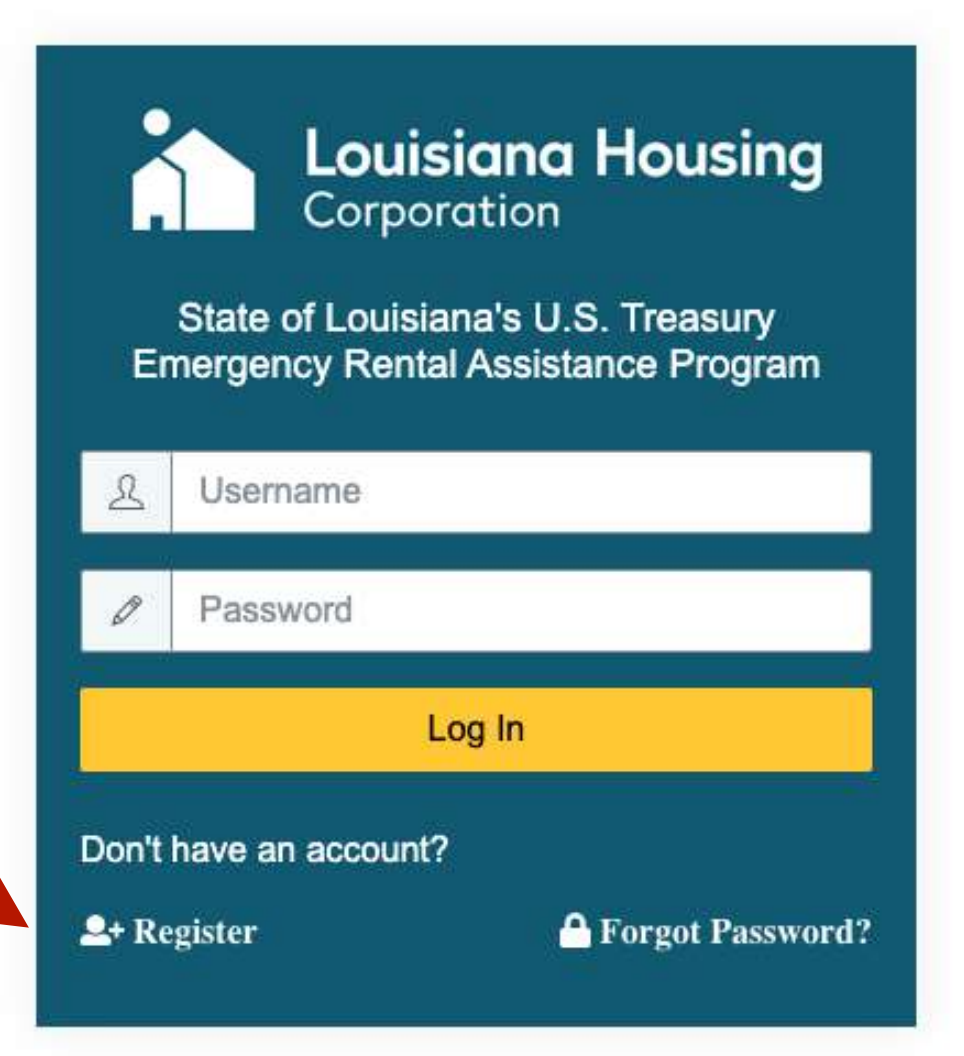

Selección de Idioma: Se puede elegir su idioma preferida del menú desplegable. Las opciones incluyen:

- Inglés
- Español

English

**Nota:** Si ya se ha registrado, puede volver a iniciar sesión con su nombre de usuario y contraseña.

¿Ya te has registrado, pero has olvidado tu contraseña? No hay problema. Puede restablecer su contraseña donde dice ¿Olvidó la contraseña?

## Registro de Aplicación

- 1. Ingrese su correo electrónico.
- 2. Cree una contraseña.
- 3. Confirme su contraseña.
- 4. ¿Está solicitando como inquilino o propietario? Elija el tipo de aplicación.
- 5. Haga clic en el cuadro para confirmar que es humano.
- 6. Haga clic en el botón Registrarse.

|                    | State of Louisiana's U.S. Treasury  |  |  |  |  |  |
|--------------------|-------------------------------------|--|--|--|--|--|
| Er                 | Emergency Rental Assistance Program |  |  |  |  |  |
| @                  | Email 🚺                             |  |  |  |  |  |
|                    |                                     |  |  |  |  |  |
| 6                  | Password                            |  |  |  |  |  |
|                    |                                     |  |  |  |  |  |
|                    | Confirm Password                    |  |  |  |  |  |
|                    |                                     |  |  |  |  |  |
| A                  | pplicant Type                       |  |  |  |  |  |
| O Renter Applicant |                                     |  |  |  |  |  |
| C                  | ) Landlord Applicant                |  |  |  |  |  |
|                    | I'm not a robot                     |  |  |  |  |  |
|                    | Sign Up                             |  |  |  |  |  |
|                    | Already have an account? Sign In    |  |  |  |  |  |

**Selección de Idioma**: Se puede elegir su idioma preferida del menú desplegable. Las opciones incluyen:

- Inglés
- Español

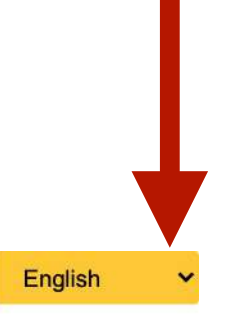

**Nota:** Si ya se ha registrado, puede volver a iniciar sesión con su nombre de usuario y contraseña.

¿Ya te has registrado, pero has olvidado tu contraseña? No hay problema. Puede restablecer su contraseña donde dice ¿Olvidó la contraseña?

## Inicio de Sesión de Aplicación

#### Ahora que se ha registrado, puede iniciar sesión.

- 1. Ingrese su correo electrónico.
- 2. Introduzca su contraseña.
- 3. Haga clic en el botón **Iniciar Sesión.**

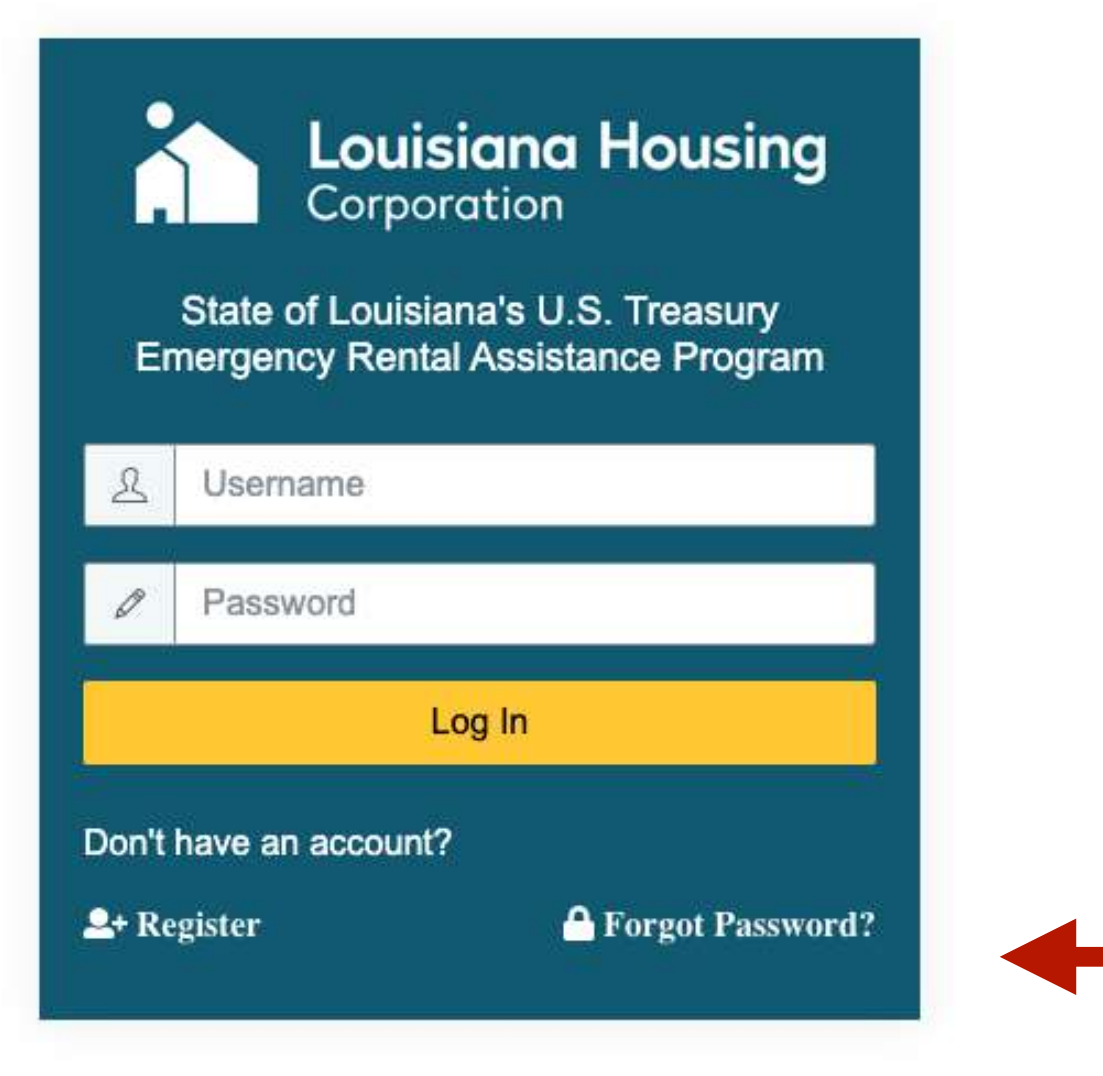

**Idioma selección**: Se puede elegir su idioma preferida del menú desplegable. Las opciones incluyen:

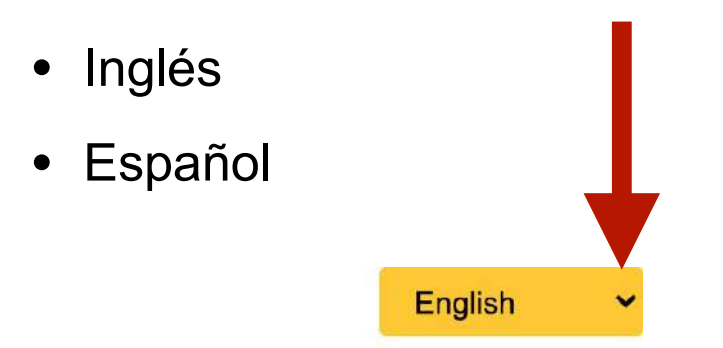

**Nota:** Si olvida su contraseña, puede restablecerla aquí.

#### **Crear Su Aplicación**

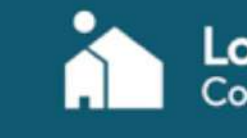

Louisiana Housing Corporation

#### State of Louisiana's U.S. Treasury Emergency Rental Assistance Program

The State of Louisiana's U.S. Treasury Emergency Rental Assistance Program is open for applications on March 5, 2021.

Applications can be submitted only through our secure online portal and there is no fee to submit an application.

Our Contact Center will not ask you for your personal information such as social security number, driver license number, or credit card information.

#### WELCOME TO THE STATE OF LOUISIANA'S EMERGENCY RENTAL ASSISTANCE PROGRAM

#### What is Louisiana's Emergency Rental Assistance Program (LA ERAP)?

This application program is funded by the United States Department of Treasury (Treasury) to provide statewide emerg rental assistance to help people who are at risk of experiencing homelessness or housing instability due to the COVIDpandemic. Eligible applicants may receive assistance for past-due rent or forward rent payments.

#### How do I know if I'm eligible for this program?

- You live in a rental unit that is located in one of the parishes that are covered by the program.
- Someone in your household qualified for unemployment benefits or experienced a reduction in household income incurred significant costs, or experienced other financial hardship due directly or indirectly to COVID-19.
- You have received a past due rent notice, past due utility notice, or an eviction notice, or you are experiencing how instability.
- Any funding for outstanding rent that you are requested through the state program has not been paid, reimbursed duplicated by any other source (e.g., parish, city, federal, non-profit).
- Your household income does not exceed 80% of area median income limit (AMI) for the parish, as defined by the Department of Housing and Urban Development (HUD).

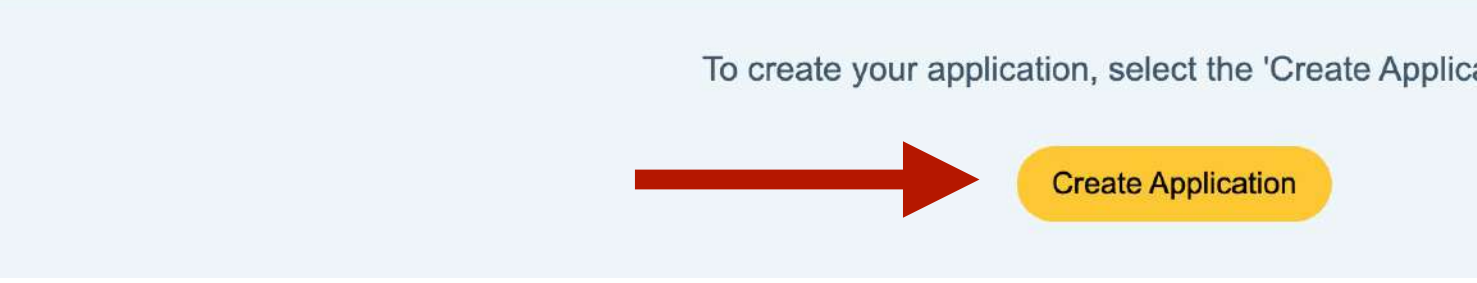

English 🗸

Θ

 $\sim$ 

#### Need help?

| gency<br>-19 | If you have been impacted by COVID-19 and cannot provide<br>the documents listed or need help, please call our Contact<br>Center at 877-459-6555 |  |  |  |
|--------------|----------------------------------------------------------------------------------------------------|--|--|--|
|              | Contact Center Hours of Operation<br>Monday-Friday 8 AM - 5 PM                                                                                   |  |  |  |
| e,           |                                                                                                    |  |  |  |
| ousing       |                                                                                                    |  |  |  |
| d or         |                                                                                                    |  |  |  |
| )            |                                                                                                    |  |  |  |
|              |                                                                                                    |  |  |  |
| ation' butt  | on                                                                                                    |  |  |  |
|              |                                                                                                    |  |  |  |

#### Detalles de Contacto para Pre-Elegibilidad

- 1. Introduzca sus datos de contacto.
  - Nombre
  - Inicial media
  - Apellido
  - Número de teléfono
  - Correo electrónico
- Ingrese los Detalles de la dirección de la unidad de alquiler para la que se solicita asistencia.
  - Dirección física (número y nombre de la calle)
  - Número de unidad
  - Ciudad
  - Estado
  - Código postal
  - Parroquia
- 3. Salvar sus respuestas.

| Louisiana H<br>Corporation | lousing |
|----------------------------|---------|
| ate Application - Renter   |         |
|                            |         |
| Contact Details            |         |
| First Name                 | MI      |
| cname                      | ]       |
| Phone                      |         |
| (345) 345-3453             |         |
| Rental Address Details     |         |
| Rental Address Street      |         |
| 345 street                 |         |
| Rental Address City        |         |
| rayne                      |         |
| Rental Address Zip Code    |         |
| 70578                      |         |
| 70578                      |         |

| State c | of Louisia | na's U.S. | Treasury   |
|---------|------------|-----------|------------|
| Emergen | cy Rental  | Assistan  | ce Program |

| Last Name |                           |
|-----------|---------------------------|
| lastname  |                           |
|           | Email                     |
|           | cname@email.com           |
|           |                           |
|           | Pontal Address Street 2   |
|           |                           |
|           | 1<br>Rental Address State |
|           |                           |
|           | Parish                    |
| ]         | Acadia                    |
|           | Acaula                    |

English

θ

#### Detalles de Contacto para Pre-Elegibilidad

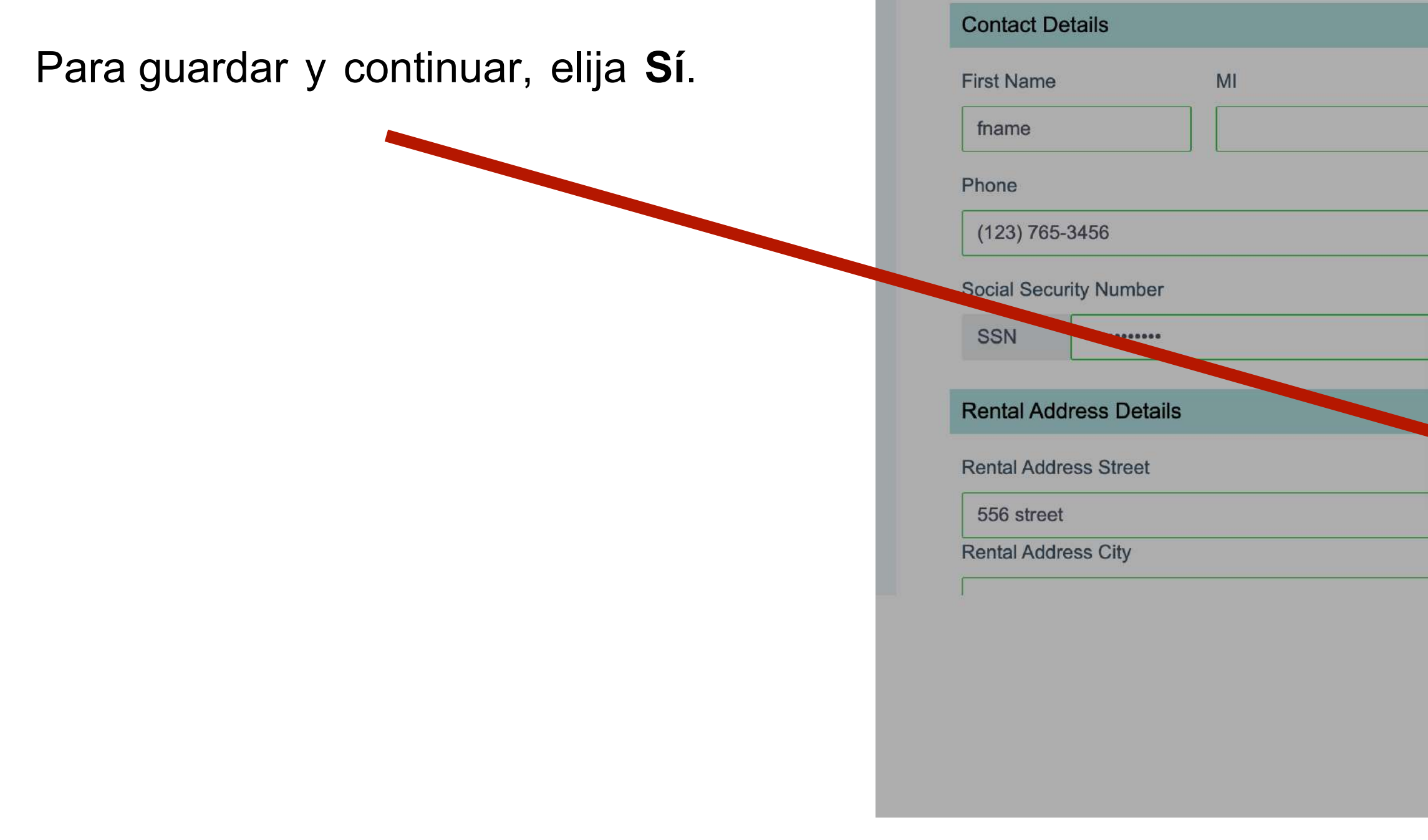

| Iname  |                |                      |   |
|--------|----------------|----------------------|---|
|        |                | Email                |   |
|        |                | yourname@email.com   |   |
| -      |                | Confirm SSN          |   |
| Save   | and Continu    | Je                   | • |
| Are yo | u sure you wan | to save the changes? |   |
| Yes    | No             |                      |   |
|        |                | 1                    |   |
|        |                | Rental Address State |   |

#### **Pre-Elegibilidad**

- 1. Lea cuidadosamente y responda todas las preguntas con precisión.
- 2. Enviar.

| <b>Lo</b><br>Cor | <b>uisi</b><br>porc | <b>an</b><br>itio | a H | lousi            |
|------------------|---------------------|-------------------|-----|------------------|
| 0                | Yes                 | 0                 | No  | Hav              |
|                  |                     |                   |     | Plea             |
| 0                | Yes                 | 0                 | No  | Doy              |
|                  |                     |                   |     | Ple              |
| 0                | Yes                 | 0                 | No  | Hav              |
|                  |                     |                   |     | Plea             |
| 0                | Yes                 | 0                 | No  | Hav              |
|                  |                     |                   |     | Plea             |
| 0                | Yes                 | 0                 | No  | Hav              |
|                  |                     |                   |     | Plea             |
| 0                | Yes                 | 0                 | No  | Are              |
|                  |                     |                   |     | Plea             |
| 0                | Yes                 | 0                 | No  | Hav              |
|                  |                     |                   |     | Plea             |
| 0                | Yes                 | 0                 | No  | Are<br>19 C      |
|                  |                     |                   |     | Plea             |
| 0                | Yes                 | 0                 | No  | ls yo<br>Assi    |
|                  |                     |                   |     | Plea             |
| 0                | Yes                 | ۲                 | No  | Did              |
|                  |                     |                   |     | SN/<br>LIH<br>LW |
|                  |                     |                   |     | Plea             |
|                  |                     |                   |     |                  |
|                  |                     |                   |     |                  |

| 4 | - |  |
|---|---|--|
| 1 |   |  |
|   | - |  |
|   | - |  |

θ

ve you or any one in your household been unemployed for the last 90 days or greater?

#### ease Explain:

you or someone in your household qualify for unemployment benefits?

ease Explain:

ve you or someone in your household experienced a reduction in income due to the COVID-19 Outbreak?

ease Explain:

we you or anyone in your household incurred significant costs due to the COVID-19 Outbreak?

ease Explain:

we you or anyone in your household experienced any other financial hardships as a result of the COVID-19 Outbreak?

ease Explain:

you currently behind on your monthly rental payments?

ease Explain:

ve you received an eviction notice or experienced any housing instability due to an inability to meet the monthly rental requirements?

ease Explain:

you or anyone in your household currently receiving or have you received in the past any additional financial assistance as a result of the COVID-Outbreak?

ase Explain:

your household currently receiving a monthly federal subsidy (e.g., a Housing Choice Voucher, Public Housing, or Project-Based Rental sistance)?

ease Explain:

you receive non-rental assistance from state or federal programs (such as food stamps or unemployment benefits) in the past 12 months?

NAP (Supplemental Nutrition Assistance Program/food stamps) HEAP (Low Income Home Energy Assistance Program) VC (Unemployment benefits)

ase Explain:

nit 🗙 Cancel All f

cel All fields with \* must be entered in order to Submit

## **Pre-Elegibilidad**

Para guardar y continuar, elija Sí.

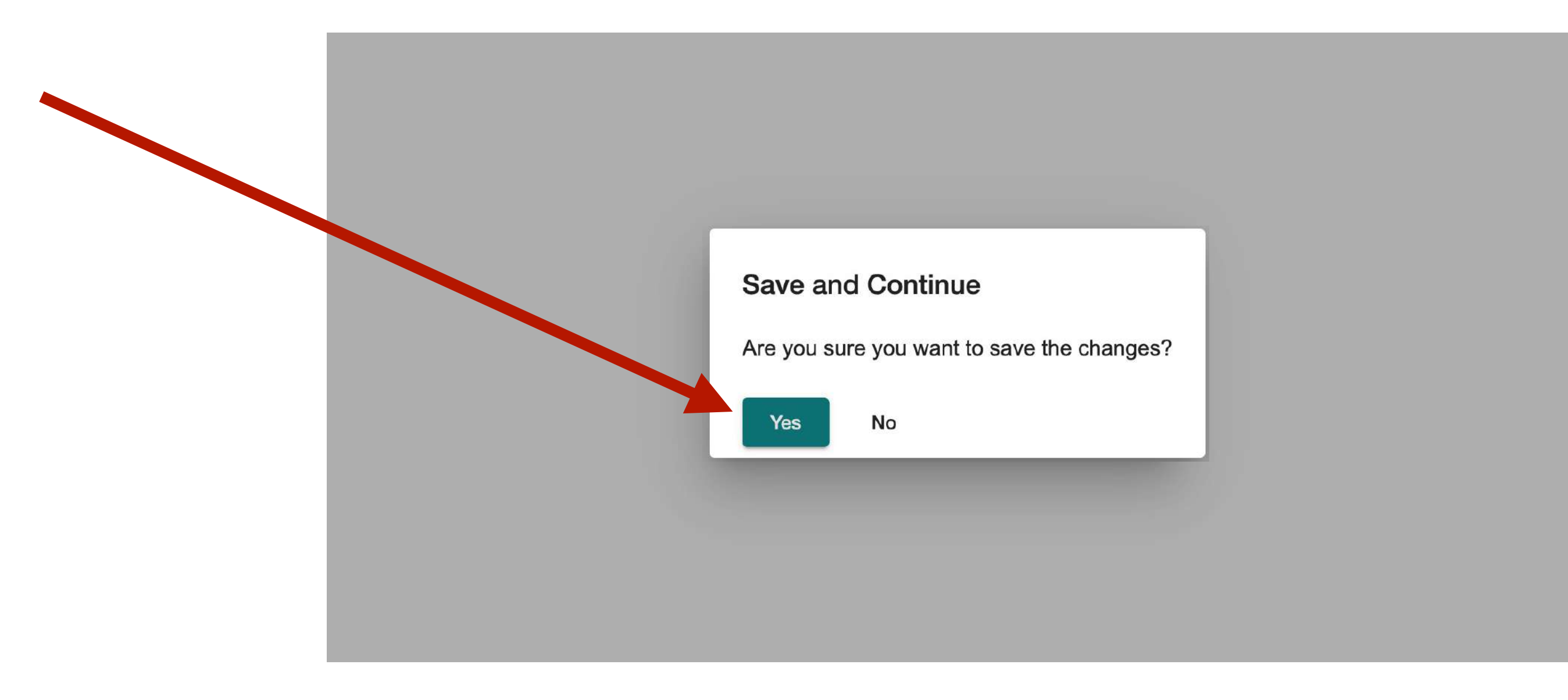

## **Tablero de Aplicación**

Aquí puede ver el progreso de su solicitud y qué secciones aún deben completarse. No tiene que completar la solicitud de una sola vez. Se divide en pequeñas secciones que hacen que sea fácil de actualizar y guardar sobre la marcha.

Seguimiento **del progreso:** Podrá monitorear el progreso de su aplicación a medida que complete y guarde cada sección, se actualizará en el rastreador.

Para editar & agregar Detalles para cada sección mirar para estos botones

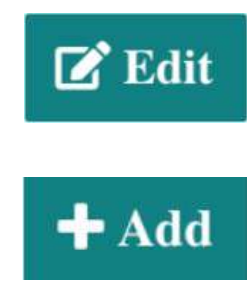

Los indicadores de éxito junto a cada sección hacen que sea fácil ver cuáles están completos.

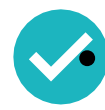

guardado y íntegro

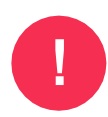

algo es desaparecido

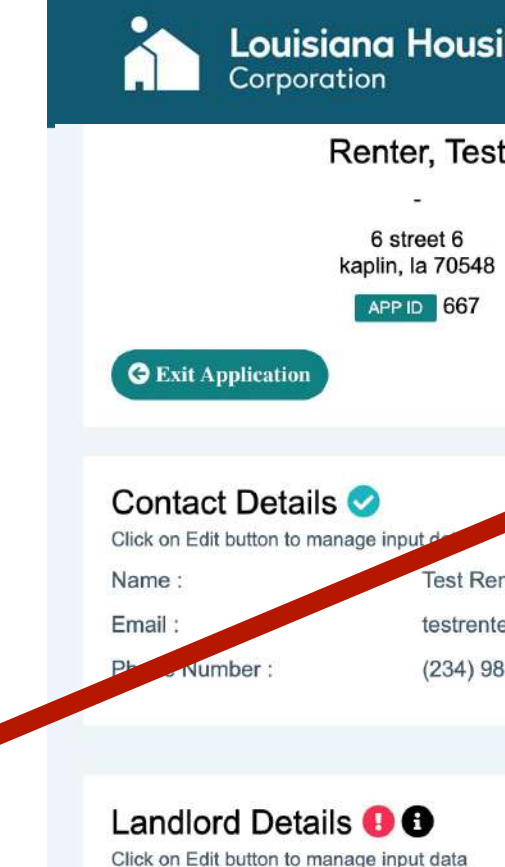

| Louisiana Housing<br>Corporation                                                                                                    |                                                        | State of Louisiana's<br>Emergency Rental As | s U.S. Treasury<br>sistance Program                                                                                                    | English Y 😫                                                                                                    |                                                                                        |
|----------------------------------------------------------------------------------------------------|--------------------------------------------------------|---------------------------------------------|----------------------------------------------------------------------------------------------------|----------------------------------------------------------------------------------------------------|----------------------------------------------------------------------------------------|
| Renter, Test                                                                                                    |                                                        | Application Comple                          | tion Percentage                                                                                                    | Need help?                                                                                                    |                                                                                        |
| 6 street 6<br>kaplin, la 70548                                                                                                    |                                                        | Complete application                        | by adding details                                                                                                    | If you have been impacted by COVID-19 and can<br>the documents listed or need help, please call ou<br>Center at 877-459-6555<br>Contact Center Hours of Operation<br>Monday-Friday 8 AM - 5 PM                                                                                                    | not provide<br>r Contact                                                               |
| Gexit Application                                                                                                    |                                                        |                                             |                                                                                                    |                                                                                                    |                                                                                        |
| Contact Details<br>Click on Edit button to manage input of<br>Name : T<br>Email : te<br>Phone Number : (2                                                                                                    | iest Renter<br>estrenter4.6@email.com<br>234) 987-2341 | <b>⊘</b> Edit                               | Address Details ()<br>Click on Edit button to manage i<br>Rental Address :<br>Parish :<br>Bedrooms - Unit Size :                                                                                                    | input data<br>6 street 6<br>kaplin, la 70548<br>Vermilion<br>-1 - Not Selected                                                                                                    | Edit                                                                                   |
| Landlord Details () ()<br>Click on Edit button to manage input of<br>Landlord Name :<br>Landlord Email : -<br>Landlord Phone :<br>Property Name : -<br>Property Type : -<br>Landlord Request Status : R<br>Confirmation Number : - | data<br>Request Not Sent                               | <b>₽</b> Edit                               | Rental Documenta<br>Click on Edit button to manage i<br>Lease Agreement Uploaded<br>Past Due Rent Notice(s) Up<br>Eviction Notice(s) Uploaded<br>Past Due Utility Bill(s) Uploa<br>Other File(s) Uploaded :                            | Ation D D D D D D D D D D D D D D D D D D D                                                                                                    | C Edit                                                                                 |
| Household Details ()<br>Click on Add button to create new rec<br>All Household members must have requi<br>Click on Edit button to manage input o<br>Test Renter A<br>No Gender                                                     | Cord<br>red information<br>data<br>applicant           | <b>+</b> Add<br><b>⊘</b> Edit               | Expenses () ()<br>Click on Add button to create ne<br>• Eligible applicants could in<br>12 months), and up to an<br>• Eligible applicants could in<br>months). Additional and so<br>'Add.'<br>• These amounts will be summarket rents. | ew record<br>receive up to 100% of all rental arrears dating back to April 1, 20<br>additional 3 months of future rent to help ensure housing stabili<br>receive up to 100% of utility arrears dating back to April 1, 2020<br>separate utility expenses can be added for any utility type past-d<br>ubject to a cap based on the U.S. Housing and Urban Developm | + Add<br>020 (capped at<br>ity.<br>(capped at 12<br>ue by clicking<br>ent's (HUD) fair |
|                                                                                                    |                                                        |                                             | Monthly Rent Amount : \$0.00                                                                                                    | Months Past-Due : 0 Past Due Amo                                                                                                    | unt : \$0.00                                                                           |

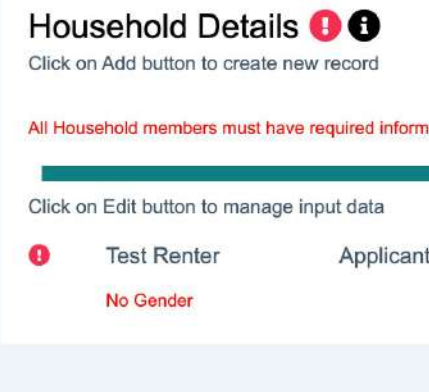

Acknowledgements 19 Click on Edit button to manage input data Certified

Certifier Name

Government ID Image

#### **Detalles de Contacto para el Inquilino**

- Introduzca los datos de contacto que falten. 1.
  - Nombre
  - Apellido
  - Número de teléfono
  - Correo electrónico
- 2. Haga clic en **Actualizar** para guardar y continuar.

Nota: Después de hacer clic en Actualizar para guardar y continuar, verá una ventana emergente de éxito en el panel.

| Iname, fna                                                  | me App             | lication Compl<br>Complete application           | etion Perce    | ntage                                 |         |     |
|-------------------------------------------------------------|--------------------|--------------------------------------------------|----------------|---------------------------------------|---------|-----|
| 556 street 1<br>rayne, louisiana 7<br>ssn ###-##-           | Contact Details    |                                                  |                |                                       |         |     |
|                                                             | First Name         | MI                                               |                | Last Name                             |         |     |
|                                                             | FirstName          |                                                  |                | LastName                              |         |     |
| Contact Details                                             | Email              |                                                  | Phone          |                                       |         | C I |
| Name : fnam                                                 | email@email.com    |                                                  | (654) 876-9870 | 6                                     |         | _   |
| Email : yourn<br>Phone Number : (123)                       | Update Cancel      |                                                  |                |                                       | 3       |     |
| Landlord Details  Olick on Edit button to manage input data | a                  | 🕑 Edit                                           | Rental Do      | OCUMENTATION                          |         | C 1 |
| Landlord Name :<br>Landlord Email : -                       |                    |                                                  | Lease Agreen   | nent Uploaded :                       | No      |     |
| Louisiana Ho<br>Corporation                                 | using Emergency Re | isiana's 0.5. Treasury<br>ntal Assistance Progra | am             | Success<br>Application Updated Succes | ssfully |     |

| Contact Details             | 0                  |
|-----------------------------|--------------------|
| Click on Edit button to man | age input data     |
| Name :                      | FirstName LastName |
| Email :                     | email@email.com    |
| Phone Number :              | (654) 876-9876     |

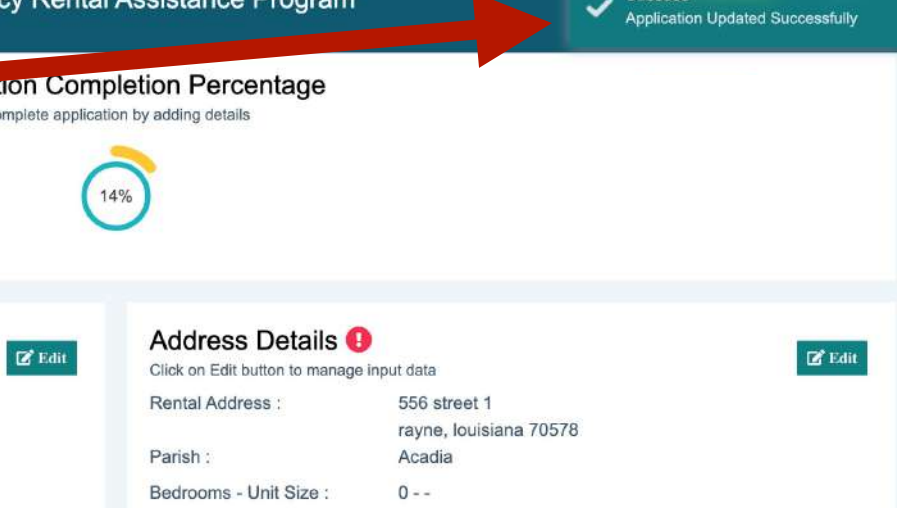

## **Detalles Preliminares sobre el Propietario**

Nota: Es preciso que toda la información para su Propietarios sea correcta y completa antes de enviar su aplicación. Su propietario tendrá que completar una sección para iniciar el reviso de aplicación.

- 1. Ingrese todos los detalles del propietario.
  - Nombre del propietario
  - Apellido del propietario
  - Correo electrónico del propietario
     Importante: El correo electrónico de su arrendador debe estar actualizado y ser correcto.
  - Número de teléfono del propietario
  - Propiedad / Nombre de la empresa
  - Tipo de propiedad
- 2. Haga clic en **Actualizar** para guardar.
- Haga clic en Solicitar confirmación del propietario incluso si no tiene la dirección de correo electrónico correcta. Se puede actualizar más adelante.

| -<br>vette marie 1<br>n, la 70548<br>###-##-4233       | Complete applic     | ation by adding details                                                                      | If you have been impacted I<br>documents listed or need he<br>877-459-6555<br>Contact Center                              | by COVID-19 and car<br>alp, please call our Ca                                                                |                                                                                                    |                |
|--------------------------------------------------------|---------------------|----------------------------------------------------------------------------------------------|----------------------------------------------------------------------------------------------------|----------------------------------------------------------------------------------------------------|----------------------------------------------------------------------------------------------------|----------------|
| put data <sup>CO</sup><br>Chri<br>chri: Landlord Email | Landlord L<br>Evans | ast Name<br>Landlord Phone                                                                   |                                                                                                    | 1<br>ad                                                                                                    | Name                                                                                                    | .INDY<br>TX 75 |
| (337 myemail@mye                                       | ame<br>aid to       | 337-790-5555<br>Property Type<br>- Select -                                                  |                                                                                                    |                                                                                                    | Landlord Phone<br>(972) 555-1234<br>Property Type                                                                                                    | a<br>o-Bedi    |
| -<br>-<br>Request Not Sent<br>-                        |                     | Eviction Notice(s) Uploaded :<br>Past Due Utility Bill(s) Upload<br>Other File(s) Uploaded : | No<br>led : No<br>No                                                                                                    |                                                                                                    | Single Family Detached<br>- Select -<br>Co-op<br>Condo<br>Duplex<br>Manufactured/Mobile Home<br>Multi Family 1 to 4 Units<br>Multi Family > 5 Units<br>Row House or Townhouse |                |
|                                                        |                     | Land<br>Click or<br>Landle<br>Landle<br>Proper<br>Proper                                     | dlord Details<br>TEGIT button to manage input data<br>ord Name :<br>ord Email :<br>ord Phone :<br>rty Name :<br>ty Type : | Landlord Landlord<br>cstokesdc.9@gmail.com<br>(111) 111-1111<br>Landlord Properties<br>Single Family Detached | Single Family Detached                                                                                                    |                |

Landiord Request Status : Confirmation Number : Request Not Sent

Request Landlord Confirmation

#### Dirección del Inquilino

 Elija el tamaño de su unidad de alquiler (número de habitaciones) en el menú desplegable.

2. Haga clic en **Actualizar** para guardar y continuar.

| Corporatio                     | n            |       |
|--------------------------------|--------------|-------|
|                                |              |       |
|                                |              |       |
| ContactDetails <               |              |       |
| Click on Edit button to manage | e input data |       |
| lame :                         | FirstNar     | Add   |
| Email :                        | email@       |       |
| hone Number :                  | (654) 87     | Rer   |
|                                |              | 556   |
|                                |              | rayr  |
|                                |              | Bec   |
| andlord Details                | 9            | V E   |
| Click on Edit button to manage | e input data | 0     |
| andlord Name :                 | nm nm        | T     |
| andlord Email :                | nm@ea.       | T     |
| andlord Phone :                | (123) 123    | 3-123 |
| Property Name :                | na           |       |
| Property Type :                | Co-op        |       |
| andlord Status :               | Request      | Not 3 |

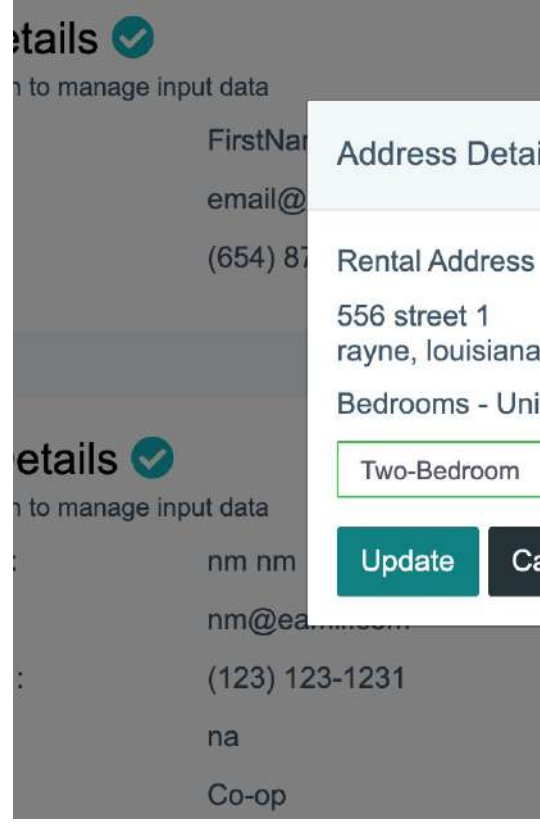

| Energency Rentar                                       | Assistance r rogram                                             |    |        |
|--------------------------------------------------------|-----------------------------------------------------------------|----|--------|
| dress Details                                          | Address Details ()<br>Click on Edit button to manage input data |    | ピ Edit |
|                                                        |                                                                 | 78 |        |
| ntal Address                                           | Parish                                                          |    |        |
| i street 1<br>ne, Iouisiana 70578                      | Acadia                                                          |    |        |
| frooms - Unit Size                                     |                                                                 |    |        |
| fficiency<br>Ine-Bedroom<br>wo-Bedroom<br>hree-Bedroom |                                                                 |    | 🛃 Edit |
| our-Bedroom                                            | Past Due Rent Notice(s) Uploaded :                              | No |        |
|                                                        | Eviction Notice(s) Uploaded :                                   | No |        |
| Sent                                                   | Past Due Utility Bill(s) Uploaded :                             | No |        |

| 🗹 Edit                   | Address Details<br>Click on Edit button to manage input data        |    |
|--------------------------|---------------------------------------------------------------------|----|
| ails                     |                                                                     | 78 |
| s<br>a 70578<br>hit Size | Parish<br>Acadia                                                    |    |
|                          | Past Due Rent Notice(s) Uploaded :<br>Eviction Notice(s) Uploaded : | No |

## **Documentación del Alquiler**

- 1. Cargue su contrato de arrendamiento o alquiler.
- 2. Cargar todos los documentos que se aplican a su situación.
- 3. Haga clic en **Actualizar** para guardar y continuar.

**Nota:** Antes de enviar, puede volver para agregar más documentos si es necesario.

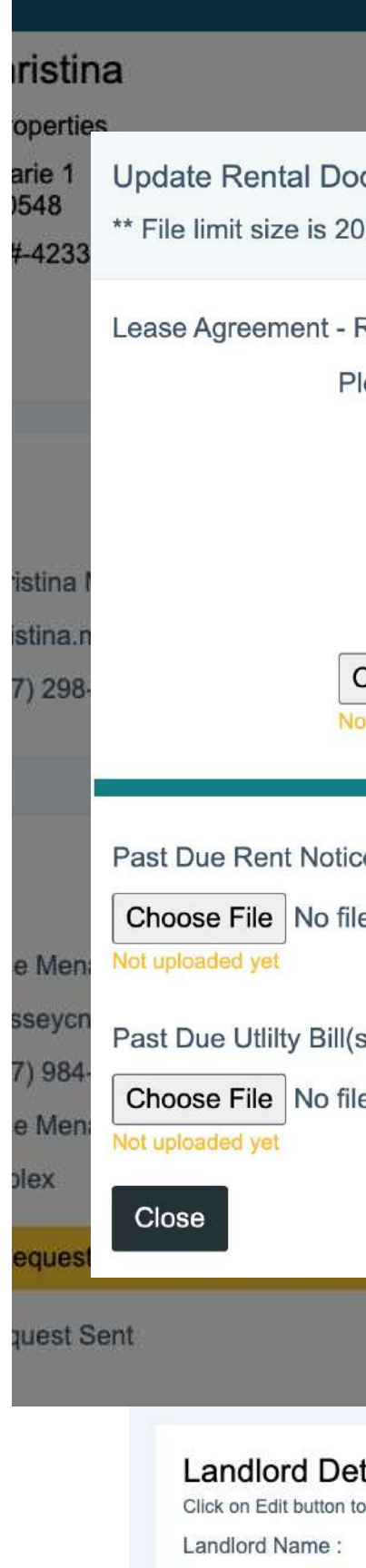

Landlord Request

Landlord Email : Landlord Phone

Property Name : Property Type :

| Enter                                                                                                    | депсу кепта А                                                                                                    | ssistance Program                                                                                                    |                                                               |                                                                             |                                                                                                 |
|----------------------------------------------------------------------------------------------------|----------------------------------------------------------------------------------------------------|----------------------------------------------------------------------------------------------------|---------------------------------------------------------------|-----------------------------------------------------------------------------|-------------------------------------------------------------------------------------------------|
| Арр                                                                                                    |                                                                                                    |                                                                                                    | Need help?                                                    | ted by                                                                      |                                                                                                 |
| cumentatior<br>MB per file u                                                                                                  | n<br>Iploaded                                                                                                    | al waanii karana                                                                                                    | II you have been impac                                        | ed help                                                                     |                                                                                                 |
| Required *<br>lease Note:<br>It must be<br>It must co<br>It must sh<br>If you do<br>payment<br>Choose File<br>ot uploaded yet | e signed by both the la<br>over all months you ar<br>now your monthly rent<br>not have a signed lea<br>history showing the m<br>No file chosen | andlord and tenant<br>e seeking assistance<br>amount<br>se, other documentation like a<br>nonthly amount due             | rent statement or                                             | PM                                                                          |                                                                                                 |
| ce(s)<br>e chosen<br>s)<br>e chosen                                                                                           |                                                                                                    | Eviction Notice(s) Choose File No file chosen Not uploaded yet Other File(s) Choose File No file chosen Not uploaded yet |                                                               | nelp?<br>nave be<br>ents list<br>i9-6555<br>ct Cente<br>of Oper<br>iy-Frida | en impacted by COVID-19 and<br>ted or need help, please call our<br>er<br>ation<br>y 8 AM- 5 PM |
|                                                                                                    |                                                                                                    | Other File(s) Uploaded :                                                                                                 | No                                                            |                                                                             |                                                                                                 |
| tails 오<br>o manage input dat                                                                                                 | a                                                                                                    | 🕑 Edit                                                                                                    | Rental Documentat                                             | ion 🤡<br>put data                                                           |                                                                                                 |
|                                                                                                    |                                                                                                    |                                                                                                    | Lease Agreement Uploaded :                                    |                                                                             | Yes screencapture-erap-1<br>application-edit-renter-277-<br>09_47_28.png                        |
| Du                                                                                                    | uplex<br>Request Landlord Confirmat                                                                                                    | ion                                                                                                    | Past Due Port Notice(s) Uplo<br>Eviction Notice(s) Uploaded : | oaded :                                                                     | No<br>Yes screencapture-erap-1<br>application-edit-renter-277-                                  |
| Status : Re                                                                                                    | equest Sent                                                                                                    |                                                                                                    | Past Due Utility Bill(s) Upload                               | led :                                                                       | No                                                                                              |

Esta sección de la aplicación capturará información básica sobre usted y otros miembros del hogar. Tendrá que editar sus datos y agregar a todos los demás miembros de su hogar.

- 1. Edite primero los detalles de su hogar.
- 2. Haga clic en el botón **Agregar** para agregar miembros adicionales de su hogar.

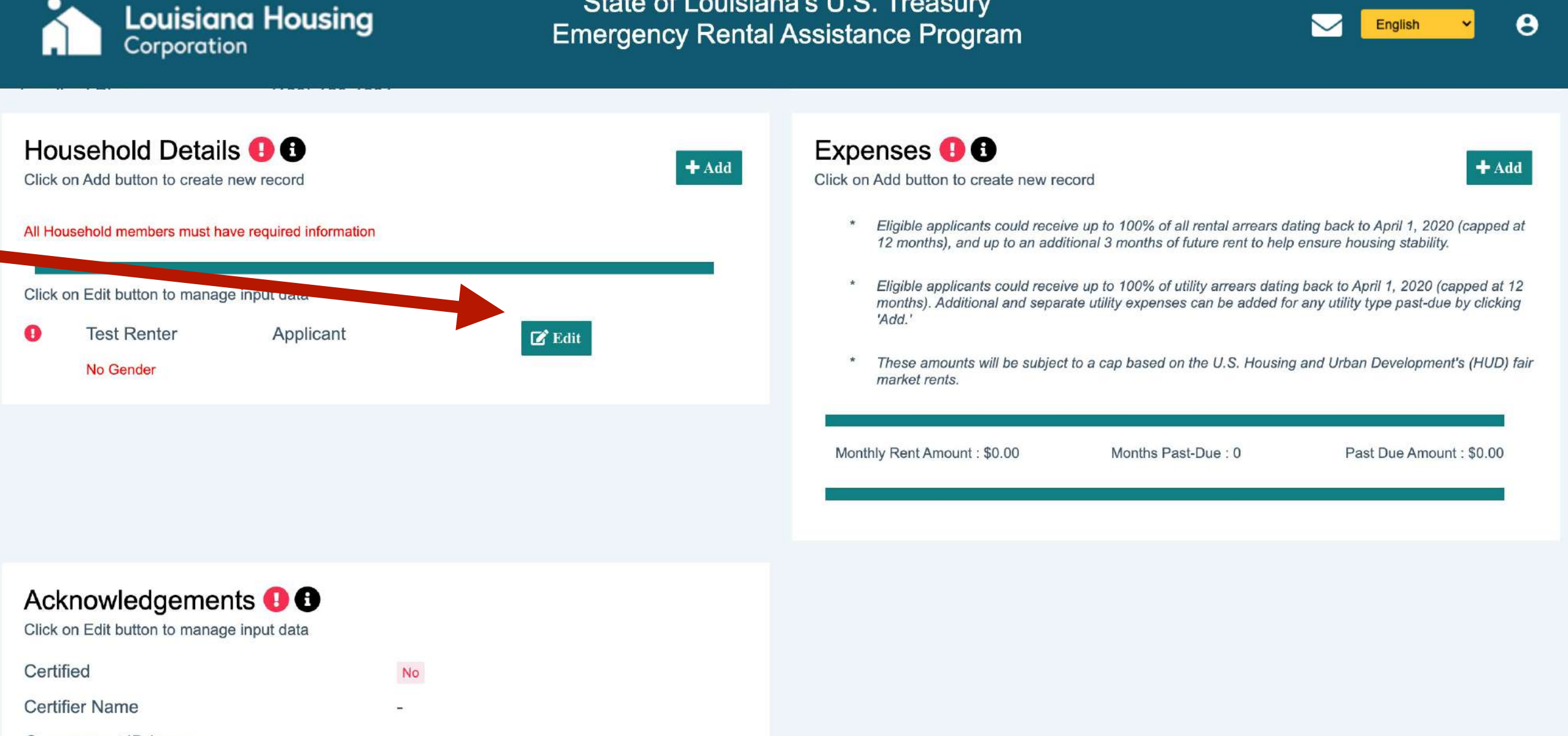

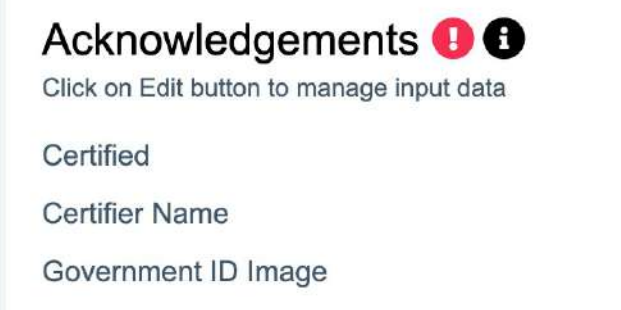

#### State of Louisiana's U.S. Treasury **Emergency Rental Assistance Program**

- Ingrese el nombre, la fecha de nacimiento, el 1. número de seguro social, el género, la raza / etnia, el estado laboral y la fecha del último día trabajado.
- Elija su Tipo de ingreso en el menú desplegable. 2.

**Nota:** Si elige Ingresos mensuales, tenga cuidado de ingresar solo su monto de ingreso mensual.

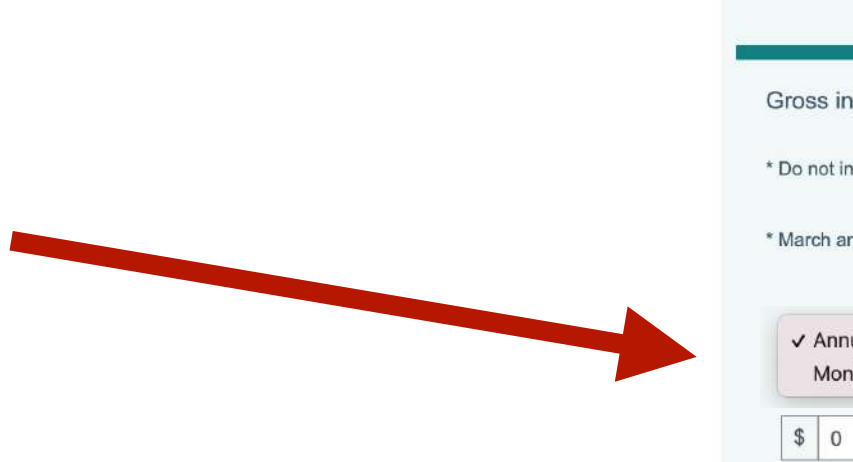

Paymen security Paymen of perio Monthly

Cancel

Update

#### Update Household

\*\* File limit size is 20MB per file uploaded and all selected expenses must have related amount and document

|                                                                                                    | Tiouserioid                                                                                                    | d Member                                                                                             |                                                                      |                                                                                                    |                                                                                                    |             |
|----------------------------------------------------------------------------------------------------|----------------------------------------------------------------------------------------------------|----------------------------------------------------------------------------------------------------|----------------------------------------------------------------------|----------------------------------------------------------------------------------------------------|----------------------------------------------------------------------------------------------------|-------------|
| First Name *                                                                                                    | MI Last Name *                                                                                                    |                                                                                                    | SSN or ITIN                                                          |                                                                                                    | Date of Birl                                                                                                    | :h *        |
| st MI                                                                                                    | Renter                                                                                                    |                                                                                                    |                                                                      | 0                                                                                                    | mm/dd/yyyy                                                                                                    |             |
| Relation to Applicant *                                                                                          | Gender * Ra                                                                                                    | ce / Ethnicity *                                                                                     | Employme                                                             | nt Status *                                                                                                    | Last Date We                                                                                                    | orked       |
| pplicant - S                                                                                                    | Select - V - Select -                                                                                                    |                                                                                                    | ✓ - Select -                                                         | ~                                                                                                    | mm/dd/yyyy                                                                                                    |             |
|                                                                                                    |                                                                                                    |                                                                                                    |                                                                      |                                                                                                    |                                                                                                    |             |
|                                                                                                    | Wages                                                                                                    | Income                                                                                               |                                                                      |                                                                                                    |                                                                                                    |             |
| Income Type * Annual Monthly 0                                                                                   | Provide at least one of the following form<br>1. Form Series 104<br>2. W-2 Wage statements (if<br>3. Interest Statements (if r<br>4. Unemployment compensation statem<br>5. Notification of termination or furlou | ns of documentation:<br>I0<br>f no 1040)<br>no 1040)<br>nents (if unemployed)<br>ugh (if unemployed) | Choose I<br>Choose I<br>I elect to n<br>time a<br>information<br>and | File No file cho<br>Not uploaded<br>File No file cho<br>Not uploaded<br>not upload incom<br>and allow LHC to<br>n from LA workfo<br>DCFS (SNAP), | osen<br><b>1 yet</b><br>osen<br><b>1 yet</b><br>ne documentation at<br>o obtain my income<br>orce Commission (LV<br>where applicable. | this<br>VC) |
|                                                                                                    | Other Forms of Income - I                                                                                                    | Provide Monthly Amo                                                                                  | ounts                                                                |                                                                                                    |                                                                                                    |             |
| yments in lieu of earnings such as unemplo<br>curity income, social security disability insu                     | yment, disability compensation, social<br>rance, and worker's compensation                                                                                                    | \$ 0                                                                                                 | per Month                                                            | noose File No t                                                                                                    | file chosen                                                                                                    |             |
| Payments from annuities, retirement funds, pensions, disability, and other similar types<br>of periodic payments |                                                                                                    |                                                                                                    | per Month Ch                                                         | noose File No t<br>Not upl                                                                                                    | file chosen<br>oaded yet                                                                                                    |             |
| nthly income from government agencies EX<br>lities, WIC, food stamps, and childcare                              | CLUDING amounts designated for she                                                                                                    | s 0                                                                                                  | per Month Ch                                                         | noose File No t                                                                                                    | file chosen<br>oaded yet                                                                                                    |             |
| mony, child support, and foster care payme                                                                       | \$ 0                                                                                                    | per Month Ch                                                                                         | noose File No f                                                      | file chosen                                                                                                    |                                                                                                    |             |
|                                                                                                    |                                                                                                    |                                                                                                    |                                                                      | Not up                                                                                                    | oaded yet                                                                                                    |             |

All fields with \* must be entered in order to Update

- Elija al menos un documento requerido de la lista siempre que el tipo de ingreso que está reportando o permita que el Estado intente verificar su información con otras agencias.
- 4. Cargar el documento requerido.
- Documente cualquier ingreso mensual adicional (Por Mes) y cargue los documentos correspondientes.
- 8. Haga clic en **Guardar** para continuar.

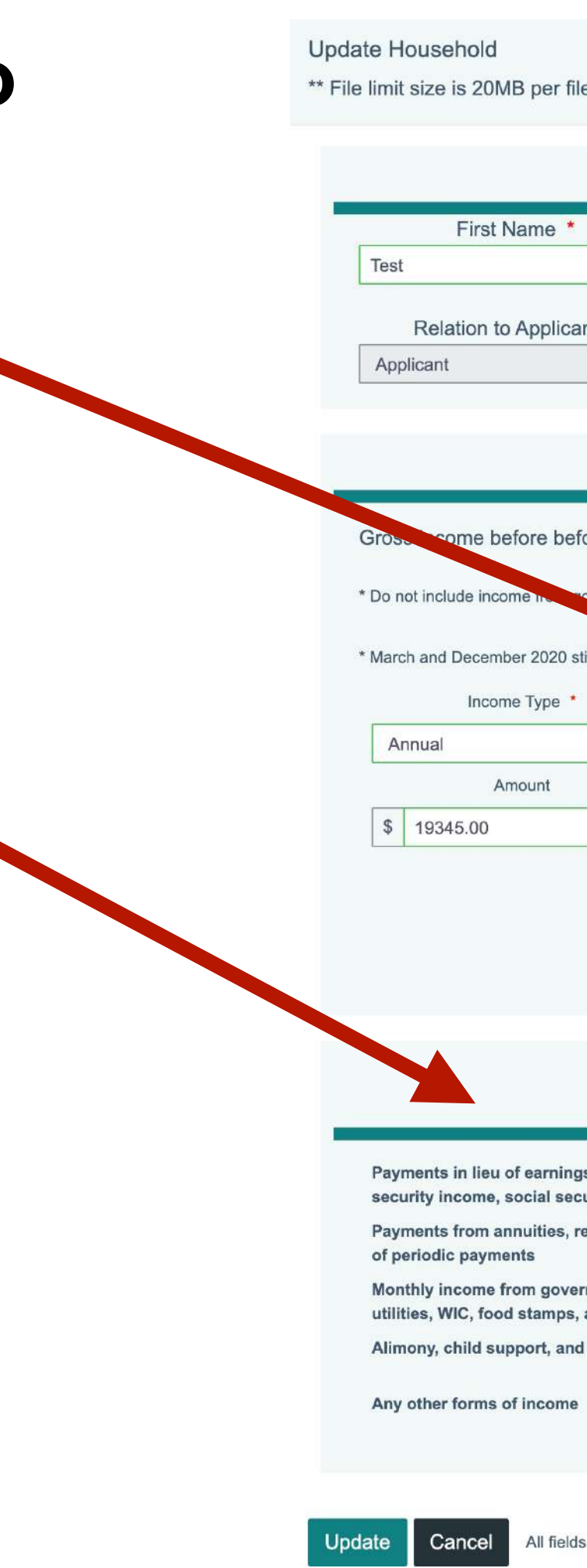

\*\* File limit size is 20MB per file uploaded and all selected expenses must have related amount and document

|                  | MI                              | Last Name *                                       |                  | ę      | SSN or I   | TIN                       |             | Date of Bir                               | th *  |
|------------------|---------------------------------|---------------------------------------------------|------------------|--------|------------|---------------------------|-------------|-------------------------------------------|-------|
|                  | MI                              |                                                   |                  |        |            |                           | 0           | mm/dd/yyyy                                |       |
| int *            | Gender *                        | Race / E                                          | thnicity *       |        | Employ     | /ment Sta                 | atus *      | Last Date W                               | orked |
| ~                | - Select -                      | - Select -                                        |                  | ~      | - Selec    | ct -                      | ~           | mm/dd/yyyy                                |       |
|                  |                                 |                                                   |                  |        |            |                           |             |                                           |       |
|                  |                                 | Wages Incom                                       | e                |        |            |                           |             |                                           |       |
| fore taxes on    | d deductions (including         | commissions tine                                  | honuses fee      | (2)    |            |                           |             |                                           |       |
| ore taxes an     | ia deductions (including        | commissions, ups,                                 | Donuses, lee     | 5)     |            |                           |             |                                           |       |
| overnment age    | ncies designated for shelter, u | tilities, WIC, food stamp                         | s, and childcare | *      |            |                           |             |                                           |       |
| timulus paymen   | not considered income           | •                                                 |                  |        |            |                           |             |                                           |       |
|                  | Provide                         | the following forms of do                         | cumentation:     |        |            |                           | No filo ata |                                           |       |
|                  |                                 | Form Series 1040                                  | ournomation.     |        | Uploaded ( | screencapt                | ure-erap-1  | -dev-herokuapp-appl                       | ica   |
| ~                | 2. W-2 Wa                       | igo tements (if no 104<br>st Statemen (if no 1040 | 0)               |        | tion-edit  | -renter-667-              | 2021-05-0   | 06-00_47_11.png) 🕴                        |       |
| 0                | 4. Unemployment con             | pensation stateme.                                | (unemployed)     |        | Ch         | oose File                 | No file cho | osen                                      |       |
|                  | 5. Notification of ter          | mination or furlough (if u                        | no. inved)       |        |            |                           |             | 10                                        |       |
|                  |                                 |                                                   |                  |        |            | Not                       | uploaded    | i yet                                     |       |
|                  |                                 |                                                   |                  |        | l elec     | t to not uple             | oad incom   | ne documentation at                       | this  |
|                  |                                 |                                                   |                  |        | tinform    | me and all<br>nation from | OW LHC to   | o obtain my income<br>orce Commission (L) | WC)   |
|                  |                                 |                                                   |                  |        |            | and DCFS                  | (SNAP),     | where applicable.                         | /     |
|                  |                                 |                                                   |                  |        |            |                           |             |                                           |       |
|                  |                                 |                                                   |                  |        |            |                           |             |                                           |       |
|                  |                                 |                                                   |                  |        |            |                           |             |                                           |       |
|                  | Other Forms                     | s of Income - Provid                              | e Monthly An     | nounts |            |                           |             |                                           |       |
| is such as una   | mployment disability com        | ensation social                                   |                  |        |            | Chasse                    | THe No.     | file shaper                               |       |
| urity disability | insurance, and worker's co      | mpensation                                        | \$ 0             | p      | er Month   | Choose                    | Not upl     | oaded vet                                 |       |
| etirement fund   | ls, pensions, disability, and   | other similar types                               | \$ 0             | 1.00   | an Maran   | Choose                    | File No t   | file chosen                               |       |
|                  |                                 |                                                   | + 0              | p      | er Month   |                           | Not upl     | oaded yet                                 |       |
| rnment agenci    | es EXCLUDING amounts de         | signated for shelter,                             | \$ 0             | p      | er Month   | Choose                    | File No f   | file chosen                               |       |
| and childcare    | umonto                          |                                                   |                  |        |            |                           | Not upl     | oaded yet                                 |       |
| i toster care pa | ayments                         |                                                   | \$ 0             | pe     | er Month   | Choose                    | File Not    | file chosen                               |       |
|                  |                                 |                                                   | \$ 0             |        |            | Choose                    | File No t   | file chosen                               |       |
|                  |                                 |                                                   | <b></b>          | p      | er Month   |                           | Notuck      | naded vet                                 |       |

All fields with \* must be entered in order to Update

Es importante que los ingresos personales de cada miembro del hogar sean precisos y completos.

- Verifique que el monto de los ingresos se corresponda con el ingreso total anual de su hogar. El monto de ingresos que se muestra será acumulativo a medida que agregue nuevos miembros del hogar.
- 2. Si necesita hacer una corrección, simplemente presione cancelar.
- Cuando esté seguro de que los ingresos del miembro del hogar son correctos, haga clic en Guardar para continuar.

**Nota:** Si elige Ingresos mensuales, tenga cuidado de ingresar solo su Monto de ingreso mensual.

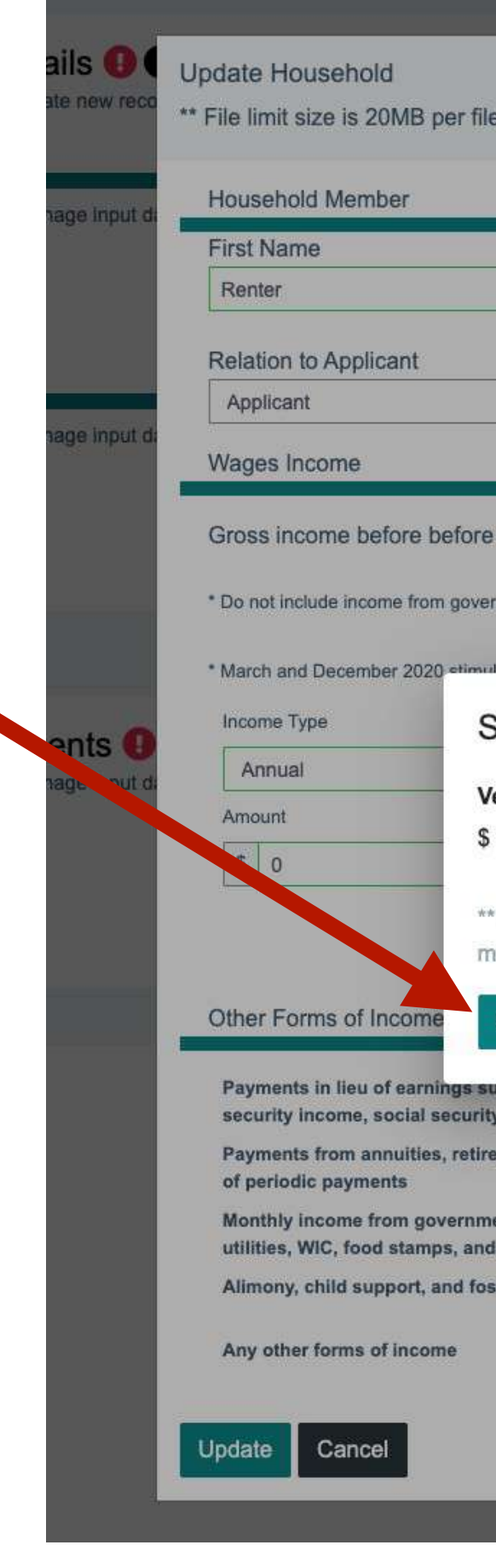

| MI Last Name                                                                                                    |                                              | SSN or ITII                       | N                                                                                                    |                                                                                      | Date of Birth                                   |
|----------------------------------------------------------------------------------------------------|----------------------------------------------|-----------------------------------|----------------------------------------------------------------------------------------------------|--------------------------------------------------------------------------------------|-------------------------------------------------|
| MI Test                                                                                                    |                                              | *******                           | •10                                                                                                    | 0                                                                                    | 03/16/1960                                      |
| Gender Race / Et                                                                                                    | hnicity                                      |                                   | Employment Sta                                                                                                    | atus                                                                                 | Last Date Worke                                 |
| ✓ Female ✓ American                                                                                                    | n Indian or Alaska                           | an Native 🗸                       | Unemployed                                                                                                    | ~                                                                                    | 03/16/2020                                      |
| Annual Income                                                                                                    |                                              |                                   |                                                                                                    |                                                                                      | cuapp-applicat<br>g) 😋                          |
| fy Annual Income<br>the Annual / Monthly income totals are not c<br>ifications.                                                                                                    | orrect for this h                            | oushold men                       | nber, make the ne                                                                                                    | cessary                                                                              | suapp-applical<br>g) O                          |
| e Cancel                                                                                                    | orrect for this h                            | oushold men                       | nber, make the ne                                                                                                    | cessary                                                                              | suapp-applical<br>g) 3<br>income for 20         |
| Annual Income<br>e Annual / Monthly income totals are not c<br>cations.<br>Cancel                                                                                                    | orrect for this h                            | oushold men                       | nber, make the ne                                                                                                    | cessary                                                                              | suapp-applicat<br>g) 3<br>income for 20         |
| Annual Income<br>Annual / Monthly income totals are not c<br>ations.<br>Cancel<br>unemployment, disability compensation, social<br>bility insurance, and worker's compensation<br>funds, pensions, disability, and other similar typ                                                                          | orrect for this h                            | 0 per M                           | tonth Choose File<br>Not uploaded<br>Not uploaded<br>Not uploaded                                                                                             | No file cho<br>vet<br>No file cho<br>vet                                             | suapp-applicat<br>g) 3<br>income for 20<br>osen |
| Annual Income<br>Annual / Monthly income totals are not c<br>ations.<br>Cancel<br>unemployment, disability compensation, social<br>lilty insurance, and worker's compensation<br>unds, pensions, disability, and other similar typ<br>incles EXCLUDING amounts designated for she<br>are                      | orrect for this h<br>es \$                   | oushold men<br>o per N<br>o per N | tonth Choose File<br>Not uploaded<br>Choose File<br>Not uploaded<br>Choose File<br>Not uploaded<br>Choose File<br>Not uploaded                                | No file cho<br>vet<br>No file cho<br>vet<br>No file cho<br>vet                       | suapp-applical<br>g) 3<br>income for 20<br>sen  |
| Annual Income<br>e Annual / Monthly income totals are not c<br>cations.<br>Cancel<br>unemployment, disability compensation, sociar<br>bility insurance, and worker's compensation<br>funds, pensions, disability, and other similar typ<br>encies EXCLUDING amounts designated for she<br>care<br>re payments | orrect for this h<br>es \$<br>Iter, \$<br>\$ | 0 per N<br>0 per N<br>0 per N     | tonth Choose File<br>Not uploaded<br>Choose File<br>Not uploaded<br>Choose File<br>Not uploaded<br>Choose File<br>Not uploaded<br>Choose File<br>Not uploaded | No file cho<br>yet<br>No file cho<br>yet<br>No file cho<br>yet<br>No file cho<br>yet | sen<br>sen<br>sen                               |

Recuerde agregar a todos los demás miembros de su hogar.

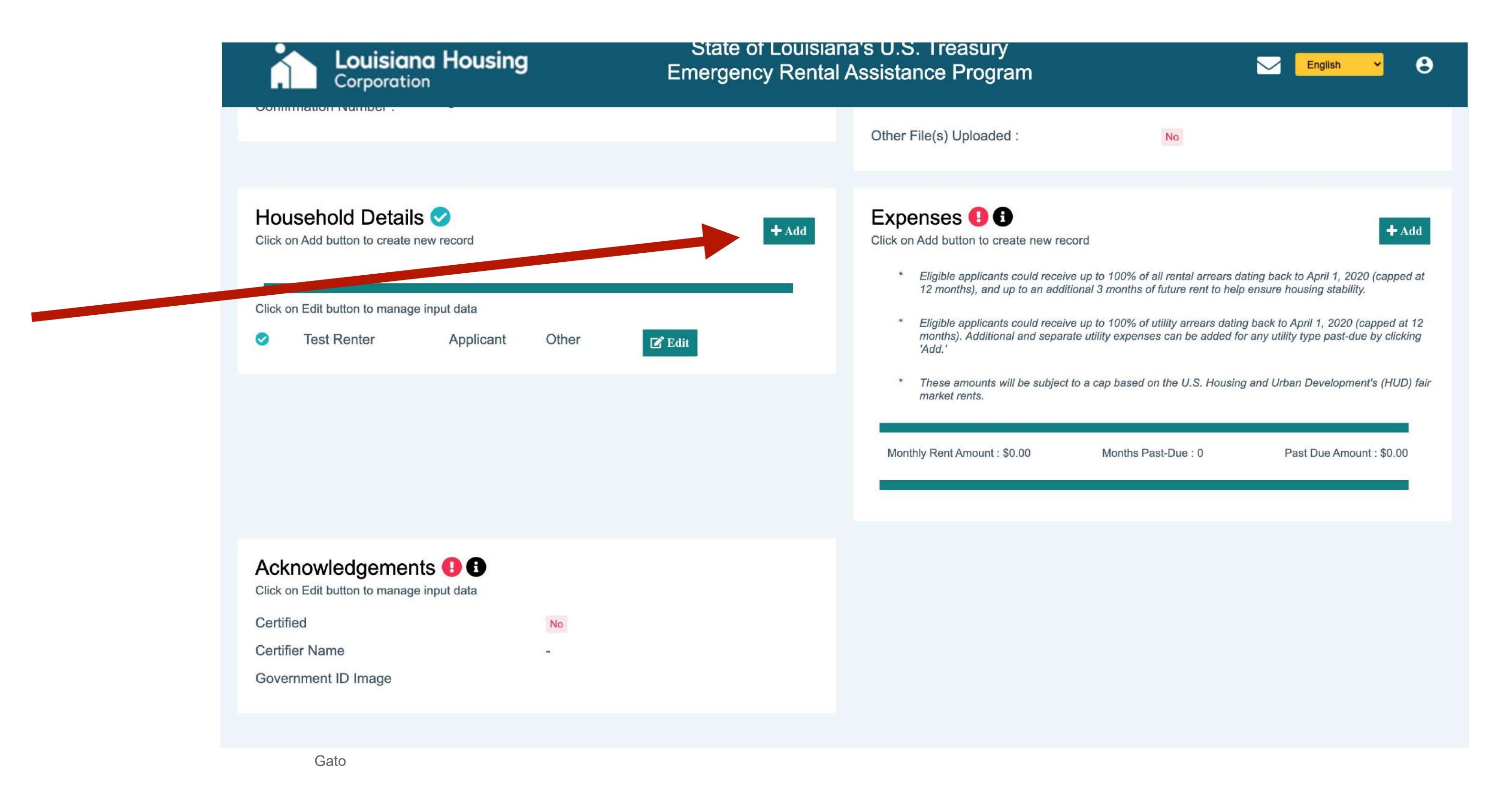

Haga clic en el botón **Agregar** para agregar miembros adicionales de su hogar.

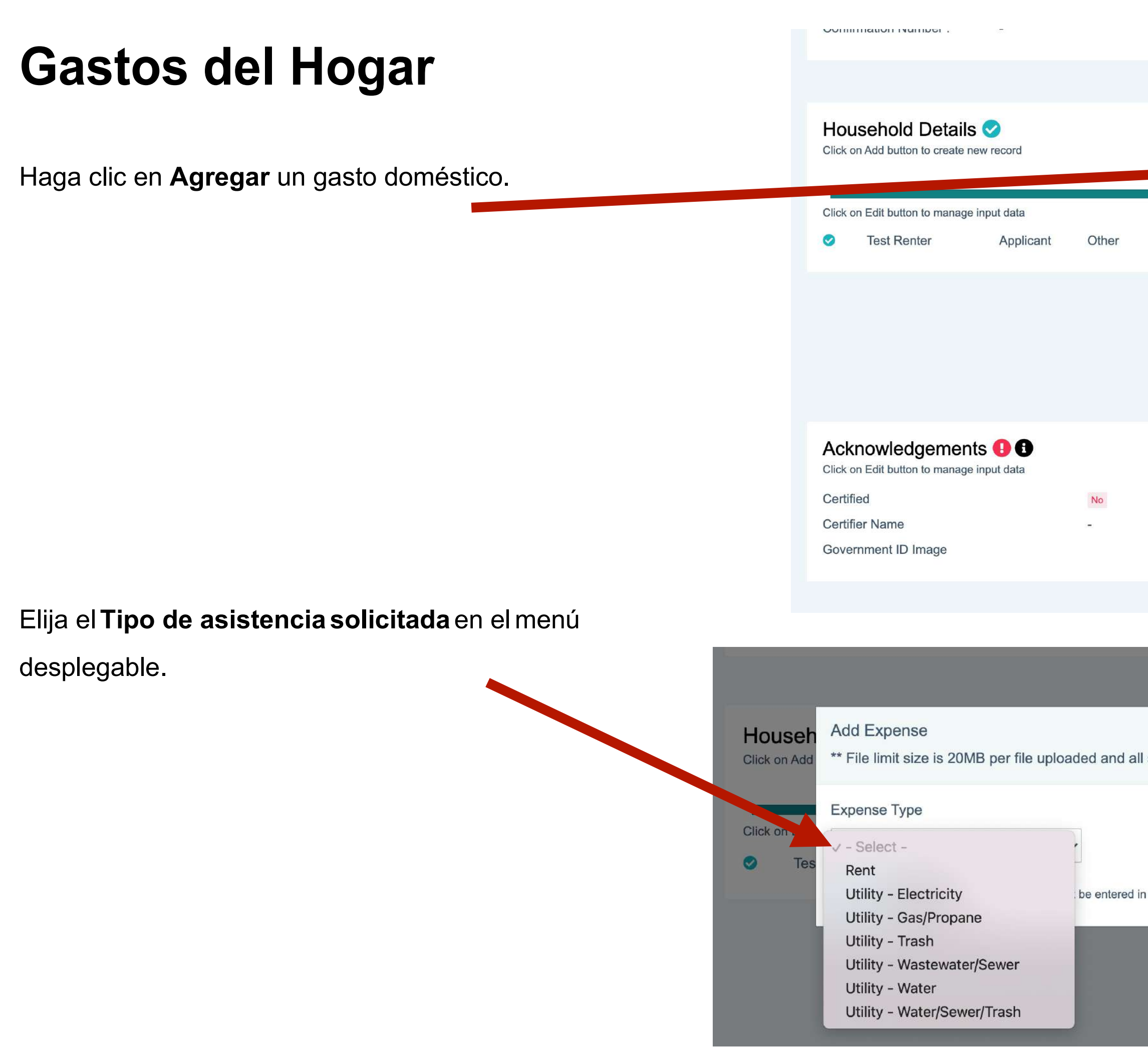

|                                    | Other File(s) Uploaded :                                                                                                    | No                                                                                                    |                                                                                                    |                                             |
|------------------------------------|----------------------------------------------------------------------------------------------------|----------------------------------------------------------------------------------------------------|----------------------------------------------------------------------------------------------------|---------------------------------------------|
| t Add                              | Expenses () ()<br>Click on Add button to create new ref<br>12 months), and up to an add<br>* Eligible applicants could receir<br>months). Additional and separ<br>'Add.'<br>* These amounts will be subject<br>market rents. | ive up to 100% of all rental arrears da<br>litional 3 months of future rent to help<br>rate utility expenses can be added fo<br>at to a cap based on the U.S. Housing<br>Months Past-Due : 0 | ting back to April 1, 2020 (capped at<br>ensure housing stability.<br>g back to April 1, 2020 (capped at 12<br>r any utility type past-due by clicking<br>g and Urban Development's (HUD) fair<br>Past Due Amount : \$0.00 |                                             |
|                                    |                                                                                                    |                                                                                                    |                                                                                                    |                                             |
|                                    | Other File(s) Uploaded :                                                                                                    | No                                                                                                    |                                                                                                    |                                             |
| selected expenses must have relate | ed amount and document                                                                                                    |                                                                                                    |                                                                                                    | + Add                                       |
| n order to Save                    |                                                                                                    |                                                                                                    |                                                                                                    | apped at 12<br>by clicking<br>nt's (HUD) fa |
|                                    | Monthly Rent Amount : \$0.00                                                                                                    | Months Past-Due :                                                                                                    | 0 Past Due Amor                                                                                                    | unt : \$0.00                                |
|                                    |                                                                                                    |                                                                                                    |                                                                                                    |                                             |

## Tipo de Gasto: El Alquilar

- Ingrese el monto de su alquiler mensual, la fecha de inicio del contrato de arrendamiento y la fecha de finalización del contrato de arrendamiento.
- 2. Elija el **Tipo de asistencia solicitada** en el menú desplegable. (Esto es requerido.)
- 3. Documente los fondos recibidos previamente.
- 4. Haga clic en **Guardar** para continuar.

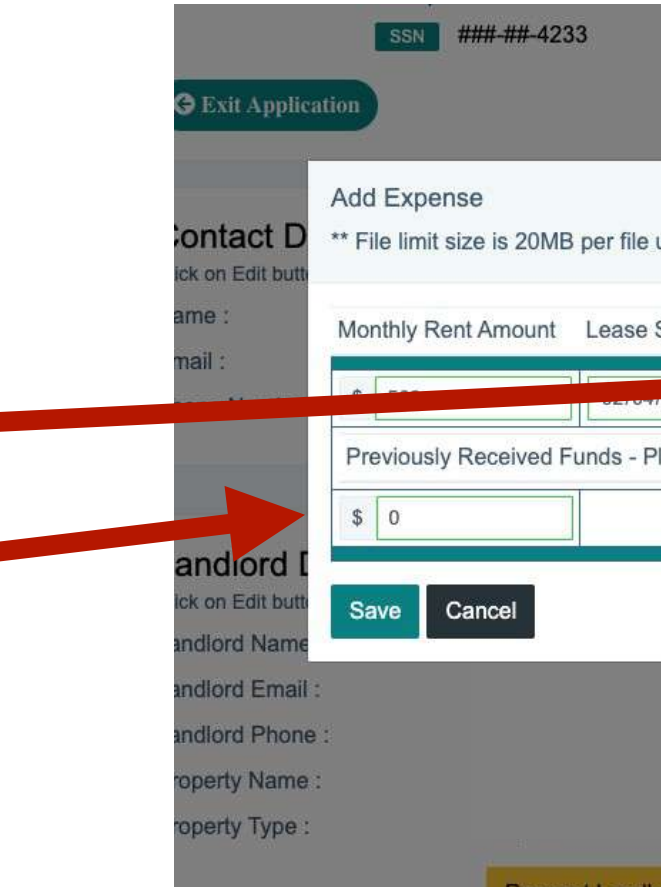

**Nota:** Si está solicitando ayuda con el alquiler que está vencido, deberá completar el estado de cuenta detallado e ingresar el monto vencido por cada mes que se aplique.

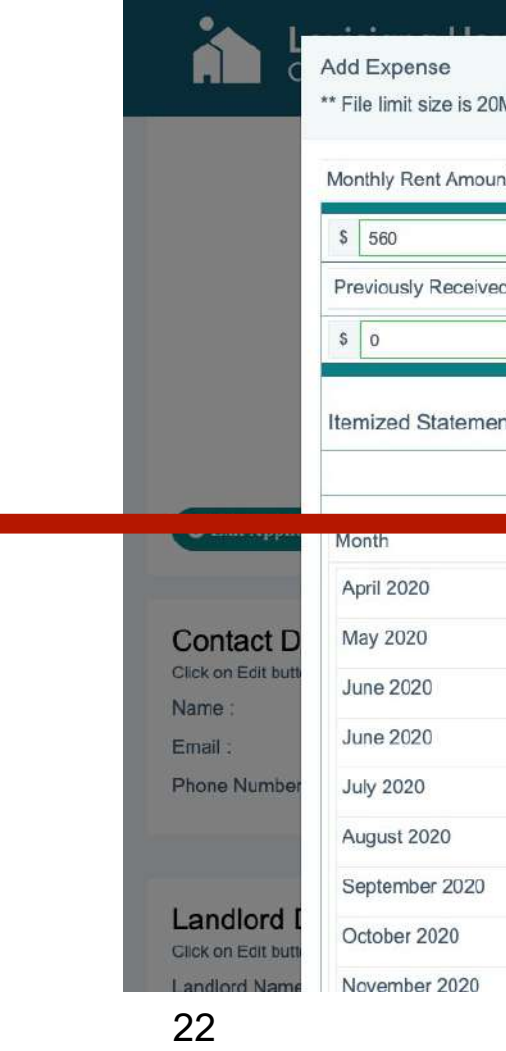

|                                |                                            | 72%                                                                       | Contact Center<br>Hours of Operation<br>Monday-Friday 8 AM | - 5 PM                                                                     |                       |
|--------------------------------|--------------------------------------------|---------------------------------------------------------------------------|------------------------------------------------------------|----------------------------------------------------------------------------|-----------------------|
| e uploaded and<br>e Start Date | all selected expenses mu<br>Lease End Date | st have related amount and document<br>Type of Assistance Requested       | Months Past-Due                                            | Total Past-Due                                                             | ピ Edit                |
| Please include                 | any Federal Funding prev                   | ✓ - Select -<br>Past-Due Rental and Rental Advance<br>Rental Advance Only | 0<br>arch 01, 2020                                         | \$ 0                                                                       |                       |
|                                |                                            | Lease Agreement Oploaded                                                  | 1: Ye<br>ap<br>09                                          | s screencapture-erap-1-dev<br>plication-edit-renter-277-2021<br>_47_28.png | Perokuapp-<br>-03-04- |
|                                |                                            | Past Due Rent Notice(s) Up                                                | oloaded : No                                               | s screencapture-erap-1-dev                                                 | -herokuapp-           |

| 20MB  | per file uploaded and al | l selected expenses m | ust have related amount and documen       | t                       |                | Θ              |
|-------|--------------------------|-----------------------|-------------------------------------------|-------------------------|----------------|----------------|
| ount  | Lease Start Date         | Lease End Date        | Type of Assistance Requested              | Months Past-Due         | Total Past-Due | not provide th |
|       | 02/04/2020               | 02/04/2022            | Past-Due Rental and Rental Advance        | e 🗸 0                   | \$ 0           | Il Center at   |
| ved F | unds - Please include an | y Federal Funding pre | viously received for rental assistance of | on/after March 01, 2020 |                |                |
|       |                          |                       |                                           |                         |                |                |
|       |                          |                       |                                           |                         | 3              | not provide th |
| ento  | of Past-Due Rent         |                       |                                           |                         |                | I Center at    |
|       | Past due rent amount 0   | CANNOT include: Pena  | lties or Other Fees                       |                         |                |                |
|       |                          |                       |                                           |                         |                |                |
|       |                          |                       | Past Due Amount                           |                         |                |                |
|       |                          |                       | \$ 0                                      |                         |                |                |
|       |                          |                       | \$ O                                      |                         |                | IN Edit        |
|       |                          |                       | \$ 0                                      |                         |                |                |
|       |                          |                       | \$ O                                      |                         |                |                |
|       |                          |                       | \$ 0                                      |                         |                |                |
|       |                          |                       | \$ 0                                      |                         |                |                |
| )     |                          |                       | ¢ 0                                       |                         |                |                |
| 2     |                          |                       | \$ U.                                     |                         |                |                |
|       |                          |                       | \$ 0                                      |                         |                | 🕑 Edit         |
|       |                          |                       | \$ 0                                      |                         |                |                |

## Tipo de Gasto: Utilidad de Electricidad

- 1. Elija el Tipo de gasto en el menú desplegable.
- 2. Elija el Proveedor de utilidades en el menú desplegable.
- 3. Ingrese los detalles de su cuenta de utilidad:
  - Nombre completo en la cuenta de utilidad
  - Número de cuenta de utilidad.
  - Importe total adeudado
- 4. Si el titular de la cuenta de la utilidad NO es un miembro del hogar, marque la casilla. De lo contrario, déjelo en blanco.
- 5. Cargue su aviso de utilidad vencido.
- 6. Haga clic en **Guardar** para continuar.
- Repita los pasos para cada tipo independiente de gasto de utilidad que esté vencido.

Nota: Es posible que algunos proveedores de servicios públicos puedan verificar su información vencida directamente, por lo que es posible que algunos campos no sean editables.

| Add Exp<br>** File lin | pense<br>nit size is 20 | )MB per file uploade     |
|------------------------|-------------------------|--------------------------|
| Expense                | Туре                    |                          |
| Utility                | - Electricity           | ~                        |
| Utility Pr             | ovider *                | Full Nam                 |
| 🗸 - Selec              | t -                     |                          |
| Cleco F                | Power                   |                          |
| Entergy                | /                       |                          |
| Other                  |                         |                          |
| Southw                 | vestern Electi          | ric Power Company        |
| 0                      |                         |                          |
| Save                   | Cancel                  | All fields with * must b |

ded and all selected expenses must have related amount and document

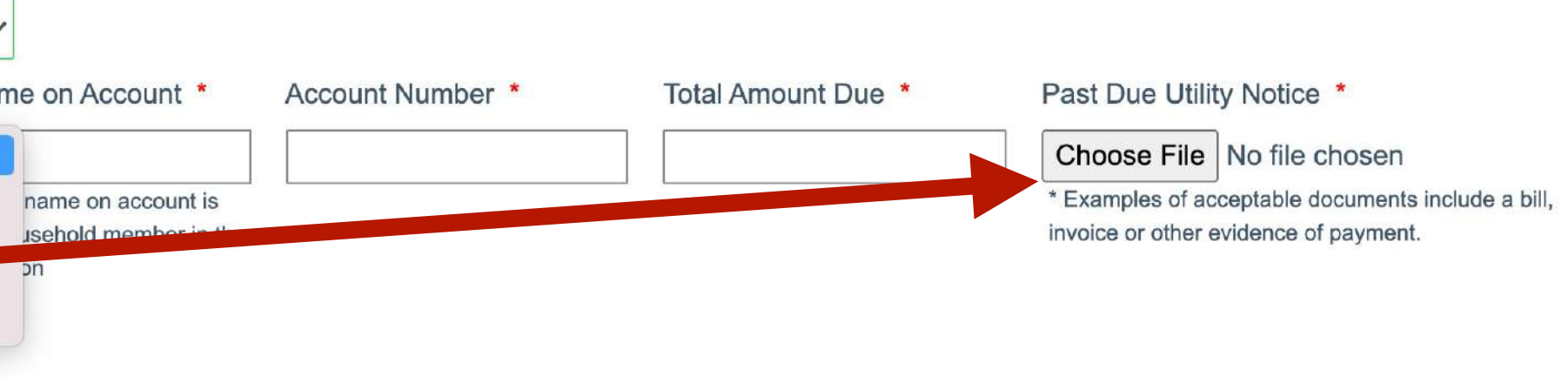

be entered in order to Save

## Autorización de Procedimiento

Este es el último paso antes de enviar su solicitud.

**Nota:** Usted necesita completar todas las otras secciones de la aplicación antes de que usted pueda editar la sección de las confirmaciones.

En esta sección:

- 1. Reconocer y certificar los términos y condiciones de su solicitud.
- 2. Cargue una copia o imagen clara de su identificación del gobierno.
- 3. Haga clic en Actualizar para guardar.

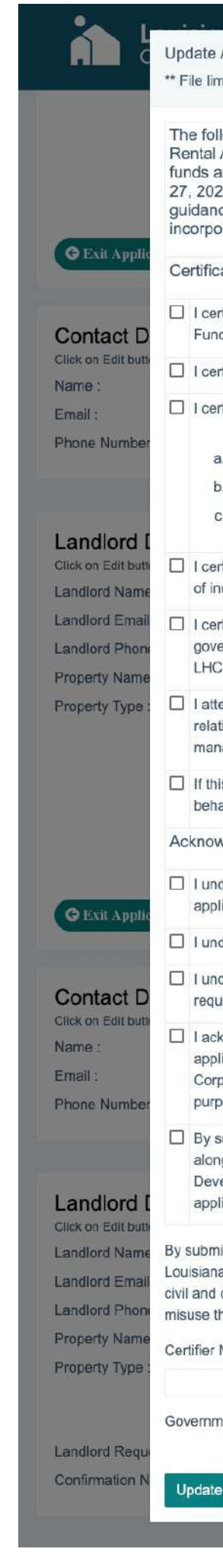

|                                                                                                    | 8                                |
|----------------------------------------------------------------------------------------------------|----------------------------------|
| Acknowledgements<br>mit size is 20MB per file uploaded                                                                                                    |                                  |
| llowing Acknowledgements and Certifications are applicable to Tenants receiving funds through the United States Treasury Emergency<br>Assistance Program (USTERAP), as funded by the United States Department of Treasury (Treasury) for the State of Louisiana. These<br>are provided pursuant to Section 501 ("Section 501") of Division N of the Consolidated Appropriations Act, 2021, Pub. L. No. 116-260 (Dec.<br>20) authorizing rental assistance funds ("Funds") through the U.S. Department of the Treasury. The provisions of Section 501 and related<br>ice issued by the Department of the Treasury and LHC shall govern the use of these Funds. Such guidance shall be deemed to be<br>porated as part of these Acknowledgements and Certifications.:                                                                                                    | not provide the<br>I Center at   |
| cations:                                                                                                    |                                  |
| rtify that any lease or rental agreement provided is a true and accurate statement of tenancy in the State of Louisiana and that if approved to receive ords, this award will be used to make direct rental payments for the months specified in the application.                                                                                                    | Plan                             |
| rtify that the rental property for which I am applying for assistance is my primary residence.                                                                                                    | E Lat                            |
| rtify that all information relating to my eligibility for this assistance is true and accurate, including my eligibility under the following requirements:                                                                                                    |                                  |
| I have experienced a loss or reduction of income due to the COVID-19 pandemic due to unemployment of myself or a member of my household, a<br>a. reduction in income, incurring significant costs, or other financial hardship.                                                                                                    |                                  |
| b. I am at risk of housing instability and/or homelessness.                                                                                                    |                                  |
| c. I have accurately reported my income.                                                                                                    |                                  |
| ertify that the gross household income indicated on my application and verified through the provided documentation is true and accounts for all sources                                                                                                    | 🗭 Edit                           |
| ertify that I have not received and am not aware of any duplicative benefit from another funding source, including but not limited to federal, county, or city<br>ernment, non-profit organizations, or other entity providing rental assistance, nor shall I receive any duplicative benefits for months of rent paid for by<br>C from these or any other organizations.                                                                                                    | <i>v-</i> herokuapp-<br>1-03-04- |
| test that, to the best of my knowledge, there is no conflict of interest or identity of interest in receiving federal Funds by way of a financial or familial<br>tionship to any personnel of the State or its designated agents, member of the LHC Board of Directors, or any other party with an oversight or<br>nagement interest in Program Funds.                                                                                                    | v-herokuapp-<br>1-03-04-         |
| is application is completed by an Authorized Agent on behalf of the Tenant, the Authorized Agent hereby certifies that it is duly authorized to act on all of the Tenant as its agent with respect to this application.                                                                                                    | not provide the                  |
| wledgements:                                                                                                    |                                  |
| ederstand that any Funds provided will exclusively be used to pay for rent and arrears payments for the identified rental property. All payments will be<br>edited to the month as defined by LHC when providing Funds.                                                                                                    |                                  |
| derstand these Funds may be repaid if the Landlord, Tenant, or any part of the application are later found to be knowingly inaccurate and ineligible.                                                                                                    |                                  |
| derstand and acknowledge that LHC is required to share certain information about me in order to ensure the Agency's compliance with all rules and our ensure the Agency's compliance with all rules and our ensure the Agency's compliance with all rules and the Agency's compliance with all rules and our ensure the Agency's compliance with all rules and our ensure the Agency's compliance with all rules and the Agency's compliance with all rules and the Age | De Roit                          |
| knowledge and agree that the information provided herein may be used to access other government records that, along with the information in this<br>ilication, may be redisclosed to other government entities and contractors of Louisiana's Office of Community Development and the Louisiana Housing<br>poration in order to determine eligibility for the program, verify the accuracy of statements made on this application, and for audit and statistical<br>poses.                                                                                                    |                                  |
| submitting this application, you acknowledge and agree that the information provided herein may be used to access other government records that,<br>ng with the information in this application, may be redisclosed to other government entities and contractors of Louisiana's Office of Community<br>velopment and the Louisiana Housing Corporation in order to determine eligibility for the program, verify the accuracy of statements made on this<br>velopment, and for audit and statistical purposes.                                                                                                    | C Edit                           |
| nitting this application. I certify that all information provided herein, to the best of my knowledge, is true and adheres to the guidelines set by the State of<br>ha's United States Treasury Emergency Rental Assistance Program for COVID-19. I understand this is a legally binding document and I may be subject to<br>criminal penalties if I knowingly provide false or misleading information related to this application and that any attempt to defraud the State of Louisiana or<br>these Funds will result in prosecution to the fullest extent of the law.                                                                                                    | /-herokuapp-<br>1-03-04-         |
| Name                                                                                                    |                                  |
|                                                                                                    | /-herokuapp-                     |
| The is Required No file chosen                                                                                                    | 1-03-04-                         |
| e Cancel                                                                                                    |                                  |

## **Enviar Aplicación**

Una ventana emergente le notificará cuando todas sus secciones estén completas y su solicitud esté lista para enviarse.

Para presentar su solicitud:

1. Haga clic en Enviar.

2. Haga clic en **Sí** para enviar.

**Nota:** Una vez que se envía su solicitud, NO hay adicional se pueden hacer cambios. Por lo tanto, desea asegurarse de que su solicitud sea **completa y precisa** antes de enviarla.

Si necesita ayuda antes de enviar, por favor llame al Centro de Contacto al (877) 459-6555.

#### **Submit Application**

Your application is available to be submitted. Once submitted, no additional changes can be made. Would you like to submit your application now?

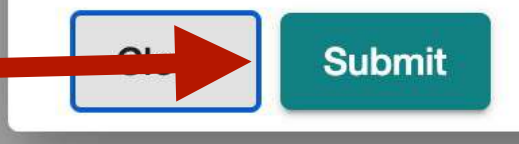

# Confirm Submit Are you sure you want to submit the Application?

#### **Opción Para Revisar antes de Presentar Aplicación**

Una ventana emergente le notificará cuando todas sus secciones estén completas y su solicitud esté lista para enviarse.

Si desea revisar su solicitud antes de enviarla:

1. Haga clic en Cerrar.

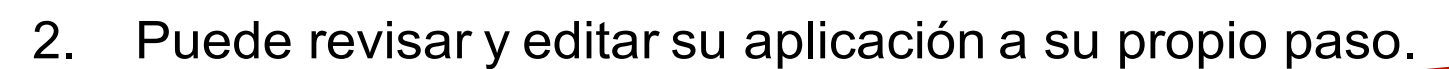

Haga clic en el botón Inicio cuando haya terminado de revisar. 3.

**Nota:** Una vez que se envía su solicitud, NO se pueden realizar cambios adicionales. Por lo tanto, asegúrese de que su solicitud esté **completa y sea precisa** antes de enviarla. Si necesita ayuda antes de enviar, por favor llame al Centro de Contacto al (877)459-6555.

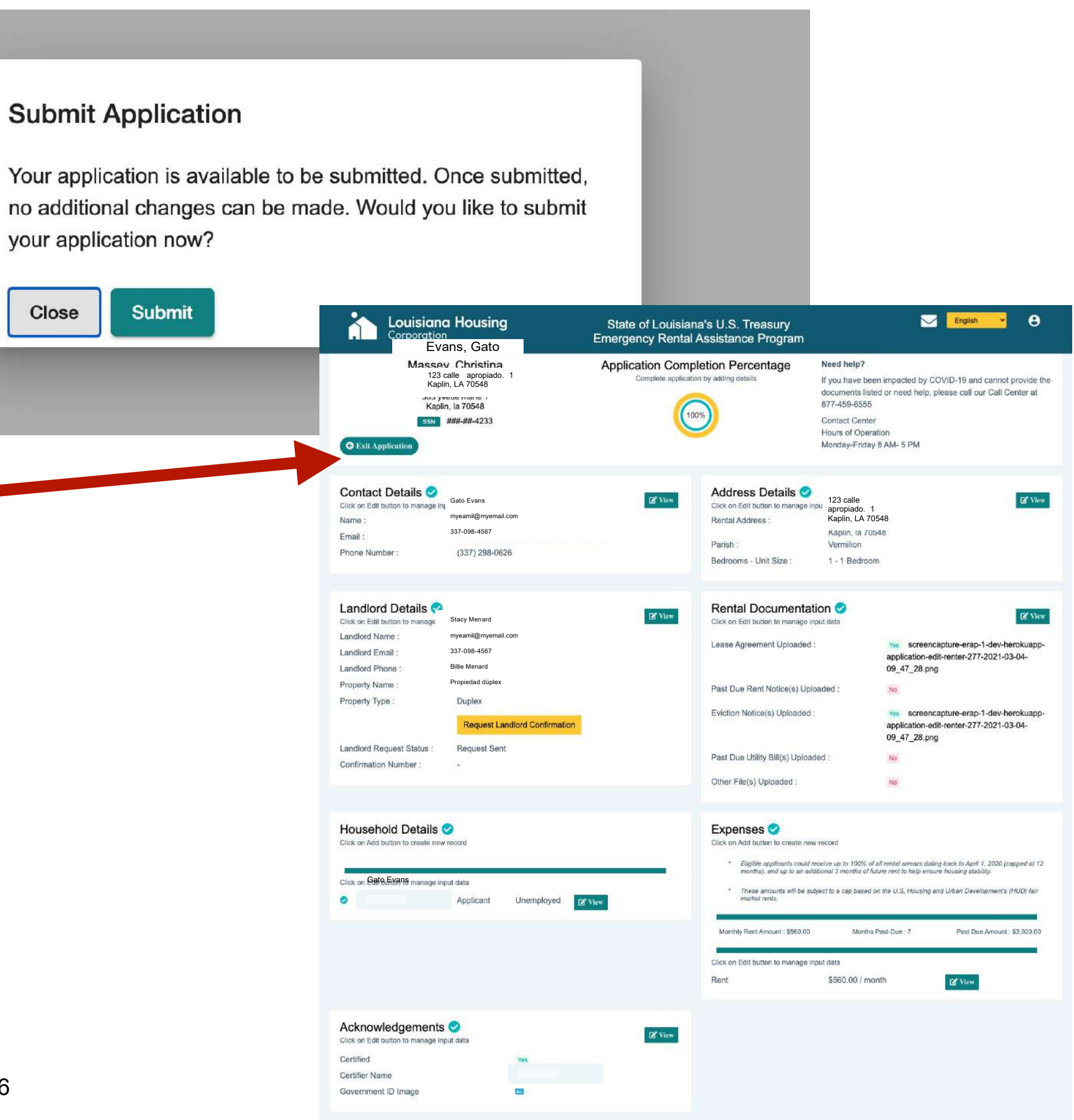

## Enviar Aplicación Después de Revisar

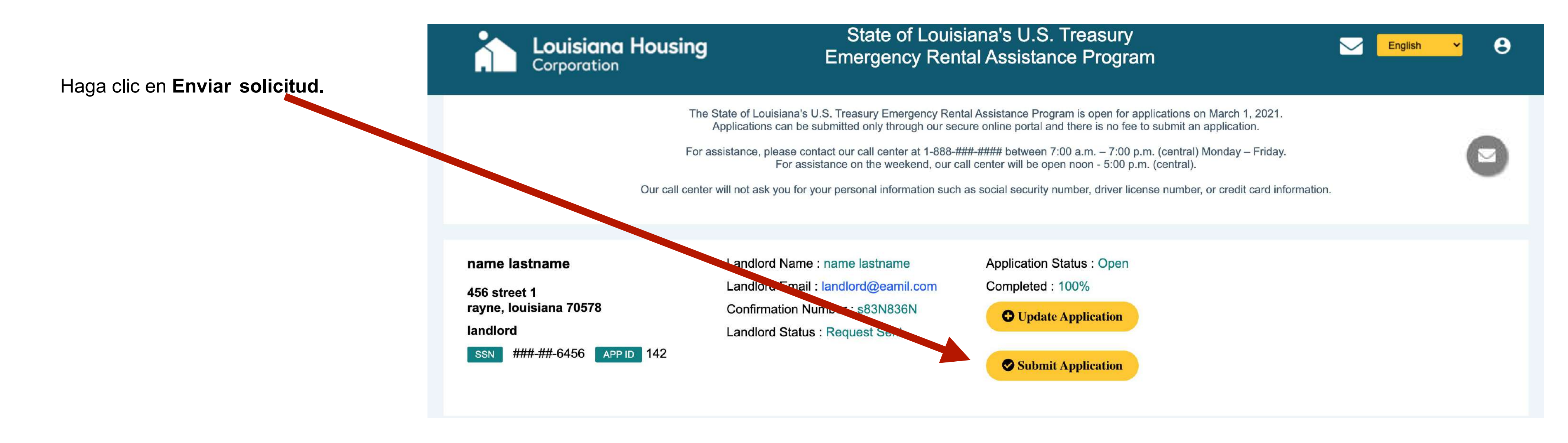

**Nota:** Una vez que se envía su solicitud, NO se pueden realizar cambios adicionales. Por lo tanto, asegúrese de que su solicitud esté **completa y** sea **precisa** antes de enviarla. Si necesita ayuda antes de enviar, por favor llame al Centro de Contacto al (877) 459-6555.

## ¿Cómo sé que se me envió mi aplicación?

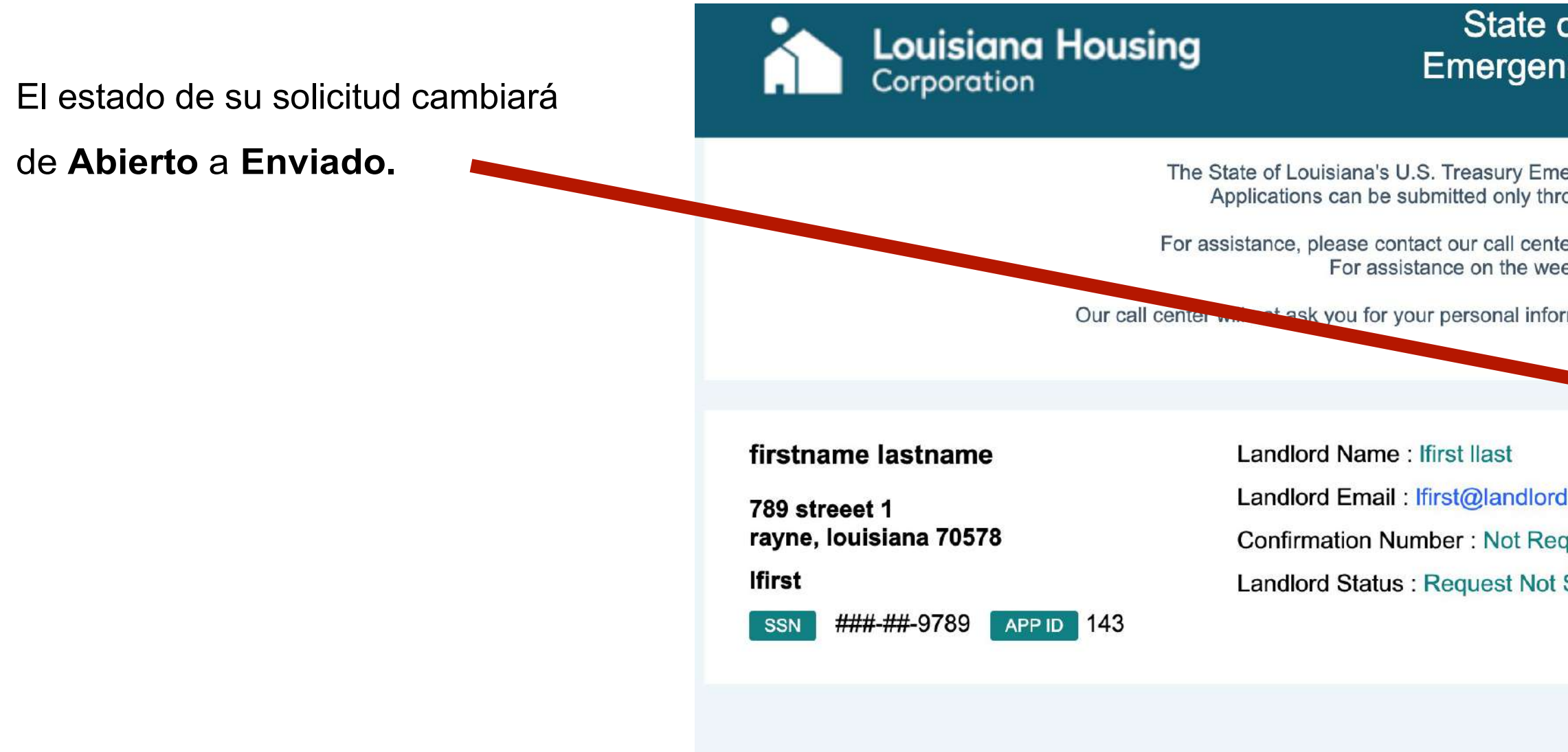

Nota: A pesar de que se presente su solicitud, deberá notificar a su propietario. Deben completar una revisión requerida del propietario de su solicitud antes de que pueda ser procesada.

| of Louisia<br>ncy Renta                                                                                  | na's U.S. Treasury<br>I Assistance Program                                                                                                    | English | ~ | 8 |  |
|----------------------------------------------------------------------------------------------------|----------------------------------------------------------------------------------------------------|---------|---|---|--|
| mergency Rental /<br>hrough our secure<br>nter at 1-888-###-<br>veekend, our call o<br>formation such as | Assistance Program is open for applications on March 1, 2021.<br>e online portal and there is no fee to submit an application.<br>##### between 7:00 a.m. – 7:00 p.m. (central) Monday – Friday.<br>center will be open noon - 5:00 p.m. (central).<br>social security number, driver license number, or credit card information. |         |   | ) |  |
| rdemail.com<br>equested<br>ot Sent                                                                       | Application Status : Submitted<br>Completed : 100%<br>• View Application                                                                                                    |         |   |   |  |

#### Cómo Responder a las Solicitudes para Más Información

Después de enviar su solicitud, un trabajador social del programa puede llamarlo o enviarlo por correo electrónico para solicitar documentos adicionales o aclarar la información proporcionada.

Cómo responder:

- 1. Inicie sesión en el portal de aplicaciones.
- 2. Seleccione el sobre de las Comunicaciones.

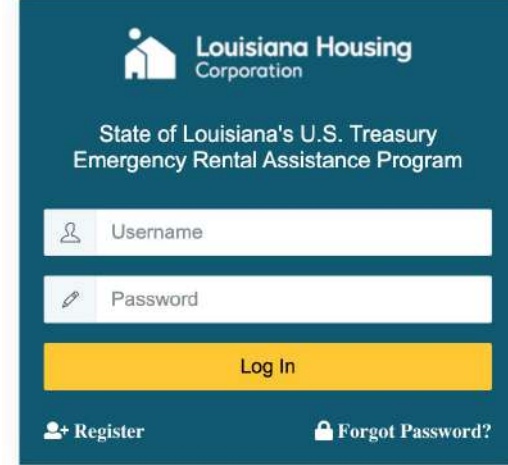

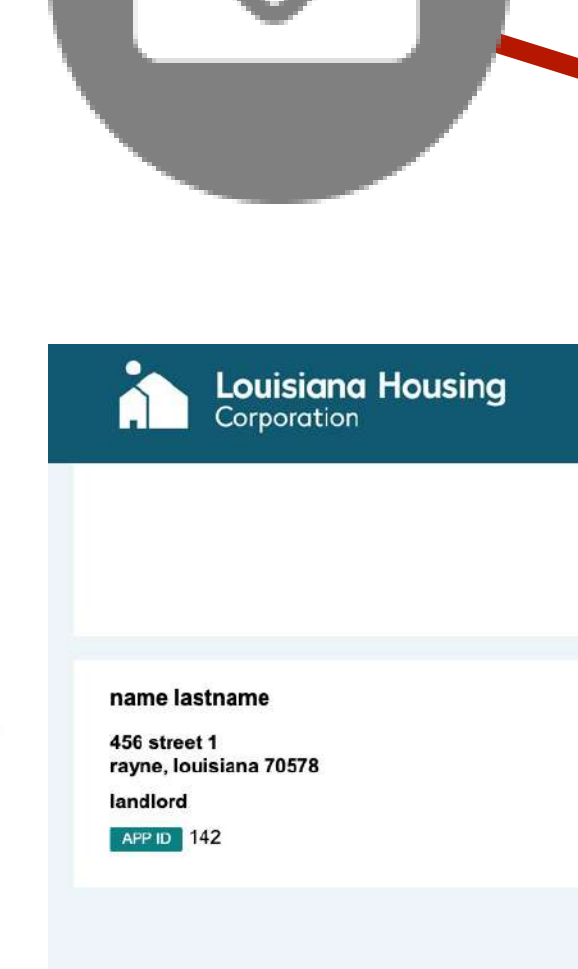

#### State of Louisiana's U.S. Treasury Emergency Rental Assistance Program

The State of Louisiana's U.S. Treasury Emergency Rental Assistance Program is open for applications on March 5, 2021 Applications can be submitted only through our secure online portal and there is no fee to submit an application.

For assistance, please call our Contact Center at 877-459-6555 between 8:00 AM - 5:00 PM CST, Monday - Friday.

Our Contact Center will not ask you for your personal information such as social security number, driver license number, or credit card information.

Landlord Name : name lastname Landlord Email : landlord@eamil.com Confirmation Number : s83N836N Landlord Request Status : Request Sent Application Status : Submitted Completed : 100% English

8

 $\sim$ 

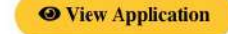

#### Cómo Responder a las Solicitudes para Más Información

3. Seleccionar respuesta a la solicitud del administrador de casos

en la lista desplegable Tipo de ticket.

- 4. Seleccione la aplicación correspondiente .
- 5. Escriba un asunto.
- 6. Escriba una nota para el Administrador de casos e incluya los detalles relevantes.
- 7. Cargar todos los documentos solicitados.
- 8. Haga clic en Enviar.

| ubmit Help Ticket                                                                                                    |             |   |
|----------------------------------------------------------------------------------------------------|-------------|---|
| cket Type                                                                                                    | Application |   |
| Select<br>Generic Rental Program Question<br>Miscellaneous<br>Referred Parish Question<br>Response to Case Manager Request<br>Technical Support | Select      | ~ |

## Solicite Asistencia con Facturas de Servicios Públicos Vencidas

El Programa de Asistencia de Alquiler de Emergencia del Tesoro del Estado de Luisiana ahora está aceptando reclamos por facturas de servicios públicos vencidas, incluso para los solicitantes que ya han presentado su solicitud de asistencia de alquiler.

**Importante:** Si ya ha enviado su solicitud de asistencia de alquiler y necesita ayuda con una factura de servicios públicos vencida, siga estos pasos:

- 1. Inicie sesión en el portal de aplicaciones.
- 2. Seleccione el sobre de las Comunicaciones.

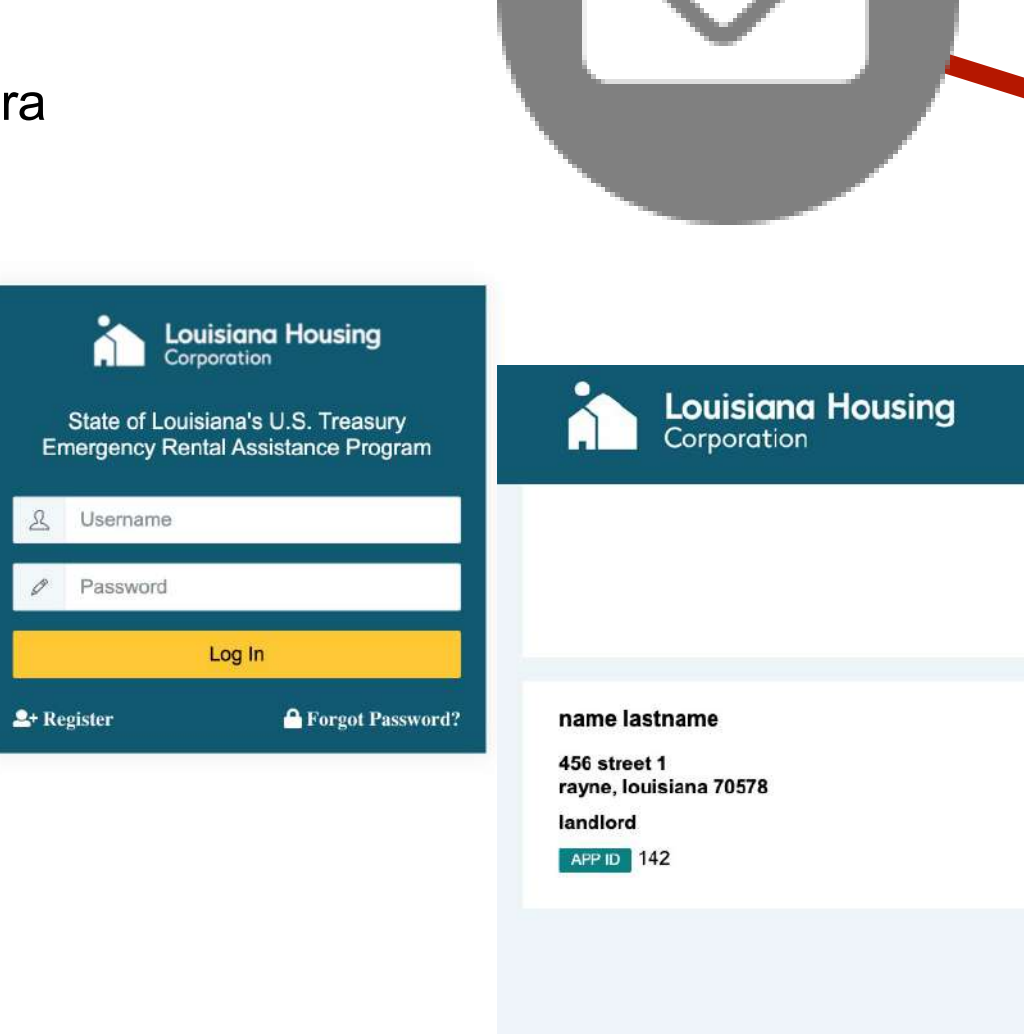

State of Louisiana's U.S. Treasury Emergency Rental Assistance Program

The State of Louisiana's U.S. Treasury Emergency Rental Assistance Program is open for applications on March 5, 2021. Applications can be submitted only through our secure online portal and there is no fee to submit an application.

For assistance, please call our Contact Center at 877-459-6555 between 8:00 AM - 5:00 PM CST, Monday - Friday.

Our Contact Center will not ask you for your personal information such as social security number, driver license number, or credit card information.

Landlord Name : name lastname Landlord Email : landlord@eamil.com Confirmation Number : s83N836N Landlord Request Status : Request Sent Application Status : Submitted Completed : 100% English

**O** View Application

#### Solicite Asistencia con Facturas de Servicios

- 3. Elija Utility Assistance en el menú desplegable de tipos de ticket.
- 4. Elija su **aplicación**.
- 5. Elija su **Tipo de Gastos** en la lista desplegable.
- 6. Proporcione los detalles de su cuenta de servicios públicos.
  - Proveedor de servicios públicos
  - Nombre completo a cuenta
  - Número de cuenta
  - Importe total adeudado
  - Comentarios
  - Número de meses vencidos
- 7. Subir factura de servicios de utilidad vencida correspondiente por medio de la opción de **Documento**.
- Acepte las Certificaciones y reconocimientos para que el Programa pueda confirmar su monto vencido con el proveedor de servicios públicos y completar el pago.
- 9. Repita los pasos para cada tipo independiente de utilidad que esté vencida.

| Públic | COS         | Ve     | enci | das |
|--------|-------------|--------|------|-----|
|        | Submit Help | Ticket |      |     |

| Ticket Type *                                                                                                    | Application *                                                                                                    |
|----------------------------------------------------------------------------------------------------|----------------------------------------------------------------------------------------------------|
| <ul> <li>Select -</li> <li>Attestation</li> <li>Generic Rental Program Question</li> <li>Miscellaneous</li> <li>Referred Parish Question</li> <li>Response to Case Manager Request</li> <li>Technical Support</li> </ul>                                                                             | - Select -                                                                                                    |
|                                                                                                    |                                                                                                    |
| <ul> <li>✓ - Select -</li> <li>Utility - Electricity</li> <li>Utility - Gas/Propane</li> <li>Utility - Trash</li> <li>Utility - Wastewater/Sewer</li> <li>Utility - Water</li> <li>Utility - Water</li> <li>Utility - Water/Sewer/Trash</li> </ul>                                                   |                                                                                                    |
| Utility Provider *                                                                                                    | Full Name on Account *                                                                                                    |
| Account Number *                                                                                                    | Is the Account Holder a member of Household? Total Amount Due *                                                                                                    |
| Comments *                                                                                                    |                                                                                                    |
| Number of months utility bill past-due * Documents ** File limit size is 20MB per file uploaded * Examples of acceptable documents include a bill, invoice of Choose File No file chosen Choose File No file chosen                                                                                  | or other evidence of payment.                                                                                                    |
| Update Acknowledgements<br>** File limit size is 20MB per file uploaded                                                                                                    |                                                                                                    |
| The following Acknowledgements and C<br>funds through the United States Treasur<br>funded by the United States Departmen<br>These funds are provided pursuant to S<br>Consolidated Appropriations Act, 2021,<br>rental assistance funds ("Funds") throug<br>provisions of Section 501 and related of | Certifications are applicable to Tenants receiving<br>ry Emergency Rental Assistance Program, as<br>t of Treasury (Treasury) for the State of Louisian<br>ection 501 ("Section 501") of Division N of the<br>Pub. L. No. 116-260 (Dec. 27, 2020) authorizing<br>the U.S. Department of the Treasury. The<br>uidance issued by the Department of the Treasury |

and LHC shall govern the use of these Funds. Such guidance shall be deemed to be

incorporated as part of these Acknowledgements and Certifications .: